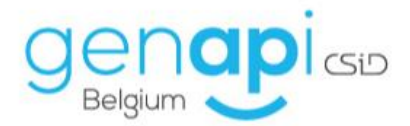

## inct office

# Passerelle eRegistration et gestion du répertoire

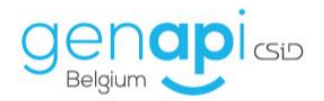

### Table des matières

| ambule                                                     | . 3                                                                                                    |
|------------------------------------------------------------|----------------------------------------------------------------------------------------------------|
| Création du dossier et de l'acte                           | . 3                                                                                                    |
| Date de signature de l'acte, numéro et texte de répertoire | . 7                                                                                                    |
| Accès à la passerelle eRegistration avec inot              | . 9                                                                                                    |
| Sélection des personnes et des biens                       | . 9                                                                                                    |
| Validation des données                                     | 10                                                                                                    |
| Sélection des documents à envoyer et envoi                 | 11                                                                                                    |
| Le parapheur eRegistration dans iNot                       | 14                                                                                                    |
| Gestion du répertoire                                      | 18                                                                                                    |
|                                                            | Imbule<br>Création du dossier et de l'acte<br>Date de signature de l'acte, numéro et texte de répertoire<br>Accès à la passerelle eRegistration avec inot<br>Sélection des personnes et des biens<br>Validation des données<br>Sélection des documents à envoyer et envoi<br>Le parapheur eRegistration dans iNot<br>Gestion du répertoire |

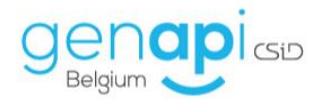

#### **Préambule**

Ce mode d'emploi a pour objectif de vous expliquer l'utilisation de la passerelle eRegistration avec inot. Cette passerelle est en fonctionnement depuis mi-juillet 2014. Le dépôt électronique de vos actes sera nettement facilité grâce à cette passerelle, notamment en vous évitant le double encodage et par conséquent, une perte de temps.

En guise d'introduction, :

- a) Création du dossier et de l'acte
- b) Recherche et ajout des parties
- c) Recherche et ajout des biens
- d) Ajout des documents (exemples : annexes, bordereaux)
- e) Ajout des infos de l'acte et du type d'acte
- f) Validation des parties
- g) Signature de l'envoi
- h) Envoi
- i) Suivi-gestion des retours\* (enregistrement + hypothèques)

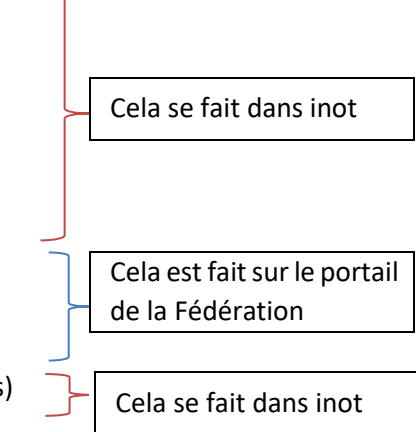

#### A. Création du dossier et de l'acte

Les différents types d'acte existants sur le site de l'e-notariat pour l'eRegistration sont disponibles à la création du dossier et du sous-dossier dans inot. Vous pouvez directement sélectionner le type de l'acte lors de la création d'un dossier.

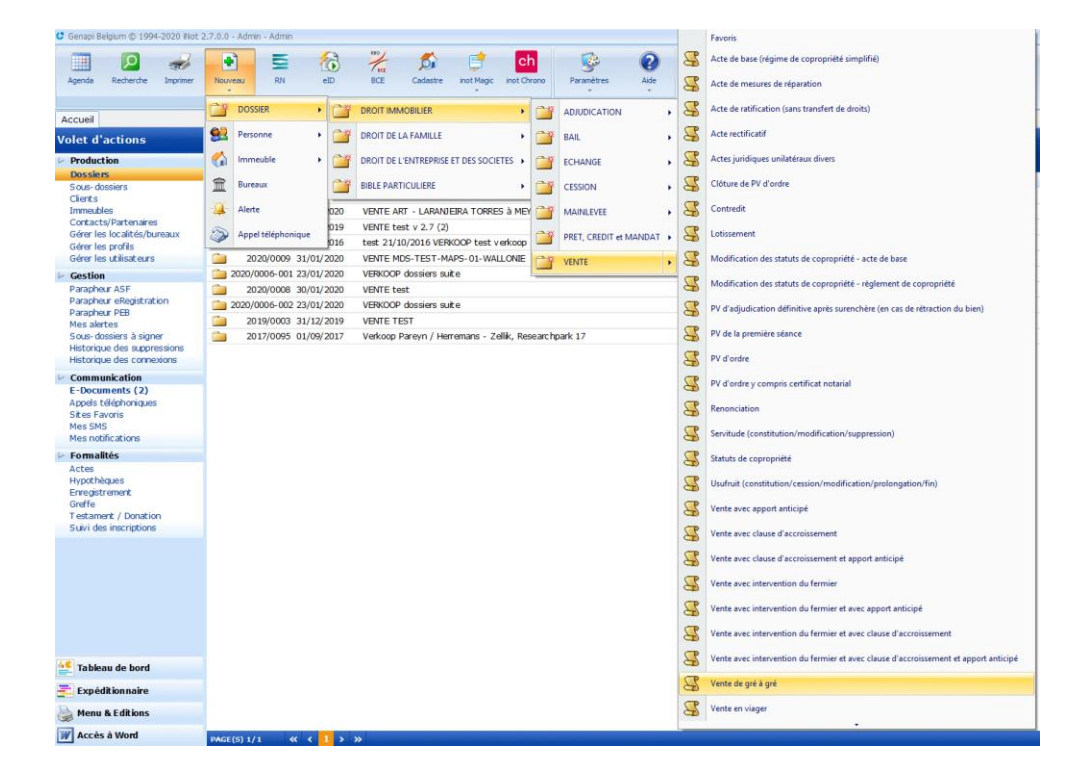

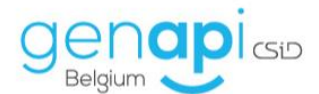

De même, lors de la création d'un nouveau sous-dossier dans un dossier déjà existant, sur la page de garde de ce sous-dossier.

Vous pouvez remarquer la présence du champ « Type acte ». Ce champ dépend de la nature du sousdossier en question. En le déroulant, vous trouverez tous les types d'actes repris sur le site de l'eNotariat.

| Création PRET, CREI | DIT et MANDAT dialogue de page Web                                          | × |
|---------------------|-----------------------------------------------------------------------------|---|
| Création PRE        | T, CREDIT et MANDAT                                                         |   |
| Formulaire m        | odifié                                                                      |   |
| Général             |                                                                             | 4 |
| Nature              | DET CEEDIT OF MANDAT                                                        | ^ |
| Intitulé            | Acte de ratification (sans transfert de droits)                             |   |
| Type acte           | Crédit avec inscription / majoration hypothécaire Ne va pas a eRegistration |   |
| Notaire             | Divers                                                                      |   |
| Clerc               | Prêt avec inscription / majoration hypothécaire                             |   |
| Clerc secondaire    | Transfert d'hypothèque                                                      |   |
| Secrétaire          | Veuillez choisir                                                            |   |
| Etat                | En cours V                                                                  |   |
| Langue              | Français V Complément                                                       |   |
| Date d'ouverture    | 25/03/2020 Signature prév. 25/07/2020                                       |   |
| Classeur document   | Vente V                                                                     |   |
| Classeur eMail      | Veuillez choisir V                                                          |   |
| Feuille de travail  | Veuillez choisir V                                                          |   |
| Enregistrement AA   | <u>ه</u>                                                                    |   |
| Flag de recherche   | Veuillez choisir 🔍 🔶                                                        | ~ |
| n/+ + +             |                                                                             |   |
|                     | 🔚 Valider 🛛 🗙 Annuler                                                       |   |

Pour commencer, quand vous vous trouvez dans le sous-dossier, il est important d'être très attentif et de le compléter avec les informations précises:

| <ul> <li>Qualités du/des comparant(s)</li> </ul> |    |    |    |   |
|--------------------------------------------------|----|----|----|---|
| Comparants/Intervenants                          | 92 | VA | ¢. | + |
| DETHIER François, EMPRUNTEUR                     |    |    |    |   |

- Montant(s) de l'opération dans un sous-dossier déjà ouvert
- 1. Dans le sous-dossier, cliquez sur l'intitulé du sous-dossier ;
- 2. Sur la page de garde du sous-dossier, en bas de l'écran, vous pouvez indiquer le "détails des montants" liés au sous-dossier dans lequel vous travaillez ;
- 3. Une fois ce(s) montant(s) indiqué(s), pensez à sauvegarder.

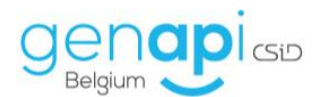

| Accuel VENTE LEMAUVAIS À DETHIER ×                                                              |                      |                                                           |                                 |                                                                                 |                                               |
|-------------------------------------------------------------------------------------------------|----------------------|-----------------------------------------------------------|---------------------------------|---------------------------------------------------------------------------------|-----------------------------------------------|
| Dossier <b>Lemauvais à Dethier</b><br>Sous dossier <u>OC AXA à Dethier</u><br>Numéro 2020/00016 | No<br>N° J<br>N° Int | taire JM Jacques N<br>Clerc FD François I<br>Archi<br>eme | larissiaux<br>DETHIER           | Etat En cours<br>Ouverture 25/03/2020<br>Prévisionnelle 25/07/2020<br>Signature | Général Financier                             |
| Création sous-dossier VENTE Lemauvais à Dethier OC AXA à Dethier                                | Tout                 | OC AXA à De                                               | thier                           |                                                                                 | 5 ×                                           |
| 🛉 Comparants/Intervenants 🥴 🔽 🍫 🕣                                                               | Partenaires          |                                                           | Dubliquer                       | Contraction Contraction                                                         | er 🦪 Imprimer Code 🛅 Dossier 🍓 Changer la nat |
| R DETHLER François, EMPRUNTEUR                                                                  |                      | Formulaire m                                              | nodifié                         | Historiq                                                                        | ue 🙀 Envoyer par mail                         |
|                                                                                                 |                      | Général Relié à.                                          | Tous actes                      |                                                                                 |                                               |
|                                                                                                 |                      | Nature                                                    | oc.                             |                                                                                 |                                               |
| Documents, E-mails, Evénements, Temps passé, Feuille de travail                                 |                      | Intitulé                                                  | AXA à Dethier                   |                                                                                 |                                               |
| Classeur Casseur S Envoire S Documents                                                          |                      | Type acte                                                 | Crédit avec inscription / r 🗸   | Ne va pas a eRegistratio                                                        | n 🗆                                           |
|                                                                                                 | une Intitulé         | Notaire                                                   | JM Jacques Marissiaux 🗸         |                                                                                 |                                               |
| Tous les documents                                                                              | ure mitture          | Clerc                                                     | FD François DETHIER V           |                                                                                 |                                               |
| COC AXA à Dethier                                                                               |                      | Clarg cocondaim                                           | Veuillez choisir.               |                                                                                 |                                               |
| - 🇀 Formalités (recherches)                                                                     |                      | Cacife Secondarie                                         | Veollee chains                  |                                                                                 |                                               |
| — 🚞 Pièces                                                                                      |                      | Secretaire                                                | Veunez choisir 👻                |                                                                                 |                                               |
| 🚞 Post-acte                                                                                     |                      | Etat                                                      | En cours 🗸                      |                                                                                 |                                               |
| — 🚞 Décompte                                                                                    |                      | Langue                                                    | Français 🗸                      | Complément                                                                      |                                               |
| - 🚞 Acte                                                                                        |                      | Date d'ouverture                                          | 25/03/2020                      | Signature prév.                                                                 | 25/07/2020                                    |
|                                                                                                 |                      | Feuille de travail                                        | Veuillez choisir 🗸 🗸            |                                                                                 |                                               |
|                                                                                                 |                      | Enregistrement AA                                         | 4500 Bureau de l'enregistrement | Actes Authentiques Huy 🔑                                                        |                                               |
|                                                                                                 |                      | Flag de recherche                                         | Veuillez choisir 🗸 🔶            |                                                                                 |                                               |
| (m)                                                                                             |                      | Détails des mon                                           | tante                           |                                                                                 |                                               |
| Déposer un fichier ici pour l'ajouter en                                                        |                      | Decans des mon                                            | cance -                         | Montant                                                                         |                                               |
| tane dan bann ann a                                                                             |                      | Type                                                      | ntion hypothécaire principal    | 200 000 00                                                                      |                                               |
|                                                                                                 |                      | - Insch                                                   | priori ny porriecare principal  | 200 000,00                                                                      |                                               |
|                                                                                                 |                      | a a a                                                     | ption hypothecalle accessoile   | 20 000,00                                                                       |                                               |
|                                                                                                 |                      |                                                           |                                 |                                                                                 |                                               |

- Montant(s) de l'opération à la création d'un nouveau sous-dossier
- 1. Dans le sous-dossier déjà existant, cliquez sur "Création sous-dossier" et choisissez le type d'actes que vous désirez ;

| Dossier <mark>Laranjeira-Torres à Dethier</mark><br>Sous dossier <mark>VENTE Laranjeira-Torres à Dethier</mark><br>Numéro 2020/00016 |
|----------------------------------------------------------------------------------------------------|
| Création sous-dossier VENTE Laranjeira-Torres à Dethier Tout Comparents/Intervenants DETHIER François, ACQUEREUR                     |
| LARANJEIRA-TORRES Amélie, VENDEUR                                                                                                    |
| Création sous-dossier VENTE Laranjeira-Torres à Dethier Tout                                                                         |
|                                                                                                    |
| BAIL ·                                                                                                    |
| ECHANGE .                                                                                                    |
| CESSION .                                                                                                    |
| MAINLEVEE .                                                                                                    |
| PRET, CREDIT et MANDAT                                                                                                    |
| Acte de ratification (sans transfert de droits)                                                                                      |
| Acces junciques uniateraux divers     Crédit auer incentritien / majoration humothéraire                                             |
|                                                                                                    |
| S Divers                                                                                                    |
| Mandat hypothécaire                                                                                                    |

2. Sur l'écran suivant, remplissez la page de garde du sous-dossier. Au bas de celle-ci, vous pourrez ajouter les types (au moyen de la liste déroulante) et taper les montants. Validez ;

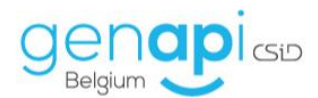

| Création PRET, CRE | DIT et MANDAT dialogue de page Web |                 |                           | × |
|--------------------|------------------------------------|-----------------|---------------------------|---|
| Création PRE       | T, CREDIT et MANDAT                |                 |                           |   |
| Formulaire m       | odifié                             |                 |                           |   |
| Général            |                                    |                 |                           |   |
| Nature             | oc                                 |                 |                           | ^ |
| Intitulé           | Belfius à Dethier                  |                 |                           |   |
| Type acte          | Crédit avec inscription / r        |                 | Ne va pas a eRegistration |   |
| Notaire            | JM Jacques Marissiaux              |                 |                           |   |
| Clerc              | FD François DETHIER 🗸              |                 |                           |   |
| Clerc secondaire   | Veuillez choisir                   |                 |                           |   |
| Secrétaire         | Veuillez choisir                   |                 |                           |   |
| Etat               | En cours                           |                 |                           |   |
| Langue             | Français 🗸                         | Complément      |                           |   |
| Date d'ouverture   | 02/04/2020                         | Signature prév. | 02/08/2020                |   |
| Classeur document  | Veuillez choisir                   |                 |                           |   |
| Classeur eMail     | Veuillez choisir 🗸                 |                 |                           |   |
| Feuille de travail | Veuillez choisir 🗸                 |                 |                           |   |
| Enregistrement AA  | Þ                                  |                 |                           |   |
| Flag de recherche  | Veuillez choisir 🔽 🕂               |                 |                           |   |
| Détails des mon    | tants                              |                 |                           |   |
| Туре               |                                    | Montant         |                           |   |
| 🤹 Inscrip          | ption hypothécaire principal       | 200 000,00      |                           |   |
| 2                  |                                    |                 |                           | ~ |
|                    |                                    |                 | Appular                   |   |
|                    |                                    | Valuer          |                           |   |

3. Une fois la page de garde du sous-dossier complétée et ce(s) montant(s) indiqué(s), sur l'écran suivant, requalifiez les "Comparants/Intervenants", sélectionnez le(s) immeuble(s) si besoin et ajoutez éventuellement au nouveau sous-dossier le(s) partenaire(s) du sous-dossier duquel vous êtes partis. Cliquez enfin sur "Ajouter au dossier".

| 🖹 Création PRET, CREDIT et MANDAT dialogue de page                                                                                                    | Neb 3                                                                                                    | ×                                                  |
|----------------------------------------------------------------------------------------------------|----------------------------------------------------------------------------------------------------|----------------------------------------------------|
| Requalification des comparants du sous-dossier<br>• Sélectionnez votre client/bien en colonne 1<br>• Choisissez ensuite la qualité en colonne 2<br>• Le résultat apparaît en colonne 3<br>Nota Bene :<br>Les clients qui n'apparaissent pas ont été requa | :<br>lifiés automatiquement par le logiciel.                                                                                                    |                                                    |
| Comparants/intervenants                                                                                                    |                                                                                                    |                                                    |
| 1 - Qualités actuelles                                                                                                    | 2 - Qualités disponibles                                                                                                    | 3 - Comparants avec les nouvelles qualités         |
| LARANJEIRA-TORRES Amélie, VENDEUR                                                                                                    | PRETEUR<br>EMPRUNTEUR<br>CONJOINT DE L'EMPRUNTEUR<br>CAUTION SOLIDAIRE<br>AFFECTANT HYPOTHECAIRE<br>MANDANT<br>MANDATAIRE<br>PROPRIETAIRE FONDS SERVANT<br>PROPRIETAIRE FONDS DOMINANT<br>DEPOSANT<br>AUTRE - A QUALIFIER | DETHIER François, ACQUEREUR, EMPRUNTEUR            |
| Immeubles<br>1 - Biens                                                                                                    | 2 - Qualités disponibles                                                                                                    | 3 - Biens qualifiés                                |
|                                                                                                    | Tous actes<br>Hypothèque complémentaire                                                                                                    | Chez Lambert - Rue Gérardrie 9 4000 Liège (0190P00 |
| ,                                                                                                    | , Ajouter les Partenaires                                                                                                    |                                                    |

Sachez que le principe est le même pour tous les types d'actes.

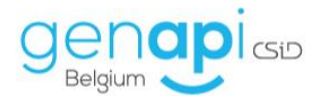

(<u>Remarque</u> : vous pouvez retrouver la liste complète de tous ces types d'actes sur le portail de la Fédération)

#### B. Date de signature de l'acte, numéro et texte de répertoire

Une fois que votre dossier est complet et que votre acte (ou la fiche signature sans rédaction d'acte) est créé(e), vous pouvez effectuer un clic droit sur l'acte dans le sous-dossier et choisir l'option "Signer".

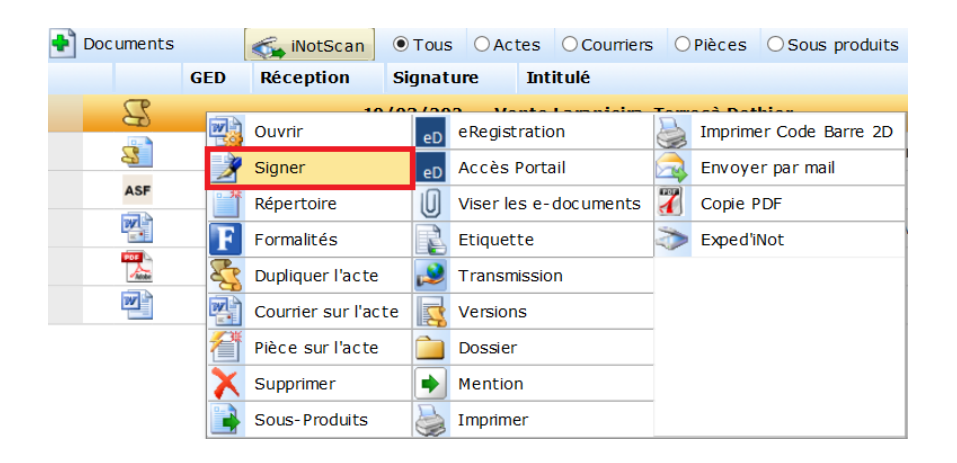

Ensuite, vous arriverez sur l'écran vous permettant de renseigner les informations relatives à la signature de l'acte.

| Assistant de signate                            | re d'acte dialogue de p                                                                                                    | age web                              |  | ^ |  |  |  |  |
|-------------------------------------------------|----------------------------------------------------------------------------------------------------|--------------------------------------|--|---|--|--|--|--|
| Assistant de                                    | signature d'ac                                                                                                    | te                                   |  |   |  |  |  |  |
| Signer                                          | Etape 1 > I                                                                                                    | nformations relatives à la signature |  |   |  |  |  |  |
| Résultat sign<br>Viser<br>Adresses<br>Testament | Numéro     100017501       Nature     Vente       Nom des parties     Laranjeira-Torresà Dethier       Notare     JM Jacques Marissiaux       Ecerci     FD François DETHIER       Secrétaire     Veuillez choisir       Signature     10/03/2020       IIII     14:00       Rep officiel     2020/0011       Type     Acte       EM     Minute |                                      |  |   |  |  |  |  |
|                                                 | Actions à effectu                                                                                                    | Jer                                  |  |   |  |  |  |  |
|                                                 | Générer la fiche répertoire     Ier tous les décomptes de frais du sous dossier à l'acte     Placer l'état du sous dossier en attente     Placer l'état du sous dossier en clôturé     Placer l'état du sous dossier en clôturé                                                                                                    |                                      |  |   |  |  |  |  |
|                                                 | Etape 2 >                                                                                                    | 2                                    |  |   |  |  |  |  |

Si cela n'a pas été complété correctement préalablement, vous allez pouvoir renseigner les informations suivantes :

- Le Notaire ;
- Le clerc en charge du dossier ;
- Le secrétaire éventuel en charge du dossier (facultatif);
- La date de signature et l'heure (NABAN) (obligatoire) ;
- Le numéro de répertoire ;
- Le type d'acte (acte, acte bis) ;
- B/M: minute ou hors étude (ASSP) ;

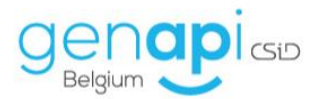

- Vous pourrez également choisir dans le cadre d'un acte bis ou spécial si celui-ci est présent au répertoire en cochant la case ad hoc ;
- Cochez la case "Générer la fiche répertoire" afin de générer le descriptif qui apparaîtra dans le répertoire ;
- Validez enfin en cliquant sur le "V" vert.

Si vous avez demandé la génération de la fiche répertoire, vous arriverez sur cet écran vous permettant de sélectionner le modèle de texte de répertoire lié au type d'acte du sous-dossier. Sélectionnez-le puis cliquez sur le "V" vert.

| Assistant de signature d'acte dialogue de page Web |                                                   |  |  |  |  |  |  |
|----------------------------------------------------|---------------------------------------------------|--|--|--|--|--|--|
| Assistant de s                                     | signature d'acte                                  |  |  |  |  |  |  |
| Signer                                             | Etape 3 > Viser                                   |  |  |  |  |  |  |
| Résultat sign                                      |                                                   |  |  |  |  |  |  |
| 🔹 Viser                                            | Les données de l'acte ont été mises à jour        |  |  |  |  |  |  |
| Adresses                                           | V- La date de signature a été renseignée.         |  |  |  |  |  |  |
| Testament                                          | Vous faites partie du groupe des formalistes.     |  |  |  |  |  |  |
|                                                    | MATRICE : répertoire VENTE AVEC PRIX              |  |  |  |  |  |  |
|                                                    | MATRICE : répertoire VENTE SANS PRIX              |  |  |  |  |  |  |
|                                                    | MATRICE : repertoire PROCURATION                  |  |  |  |  |  |  |
|                                                    | MATRICE : répertoire PV - D'ORDRE                 |  |  |  |  |  |  |
|                                                    | 1. Répertoire Vente avec prix (ETUDE)             |  |  |  |  |  |  |
|                                                    | <ul> <li>1. Répertoire VENTE AVEC PRIX</li> </ul> |  |  |  |  |  |  |
|                                                    | 1. Test renonciation                              |  |  |  |  |  |  |
|                                                    | 1. Répertoire VENTE AVEC PRIX (ETUDE)             |  |  |  |  |  |  |
|                                                    | Viser l'acte                                      |  |  |  |  |  |  |
|                                                    |                                                   |  |  |  |  |  |  |
|                                                    |                                                   |  |  |  |  |  |  |
|                                                    |                                                   |  |  |  |  |  |  |
|                                                    |                                                   |  |  |  |  |  |  |
|                                                    |                                                   |  |  |  |  |  |  |
|                                                    | Etape 4 >                                         |  |  |  |  |  |  |
|                                                    |                                                   |  |  |  |  |  |  |
|                                                    |                                                   |  |  |  |  |  |  |

Le texte du répertoire se génère dans un document Word que vous pouvez retravailler si vous le désirez.

|                                               | <b>∽</b> • ( | 5 =          |                                 | Répertoire - 100017501 Acte [Mode de compatibilitě] - Microsoft Word CSiD RedactionActes S1 |             |                       |              |                   |                                                                   |                                                       |                                                                                |                                                    |                                                                                                    |
|-----------------------------------------------|--------------|--------------|---------------------------------|---------------------------------------------------------------------------------------------|-------------|-----------------------|--------------|-------------------|-------------------------------------------------------------------|-------------------------------------------------------|--------------------------------------------------------------------------------|----------------------------------------------------|----------------------------------------------------------------------------------------------------|
| Fichier                                       | i-Not        | Accueil      | Insertion                       | Création                                                                                    | Disposition | Références            | Publipostage | Révision          | Affichage                                                         | SUCCESSIO                                             | N NUMEROTATION                                                                 | CSID-GENAPI                                        | Q Dites-nous ce que vous voulez faire                                                                  |
| Menu A                                        | Accueil Doss | ier Fermer   | Te Contraction Frame Verrouille | G ¶<br>I A<br><sup>I</sup> <u>S</u> ª⊻ →                                                    |             | % <b>5</b> •<br>™ ∂ • |              |                   | 4ª<br>₽<br>₽<br>₽<br>Quitt                                        | er Enregistrer                                        | Afficher l'ombrage d                                                           | u champ                                            |                                                                                                    |
| _                                             | Action       | s sur docume | nt                              |                                                                                             | Edition     |                       | Outils       | Fiches Matric     | e Outils I                                                        | onctions                                              | Divers                                                                         |                                                    |                                                                                                    |
| L                                             |              |              |                                 |                                                                                             |             |                       | 1 . 2 .      | 1 · 1 · 1 · 1 · 1 | + 1 Y + + 2 + +                                                   | - 3 - 1 - 4 - 1                                       | 5 • 1 • 6 • 1 • 7 • 1 • 8 •                                                    | 1 • 9 • 1 • 10 • 1 •                               | 11 12 13 14 15                                                                                         |
| 1 • 3 • 1 • 2 • 1 • 1 • 1 • 1 • 1 • 2 • 1 • 2 |              |              |                                 |                                                                                             |             |                       |              | don<br>don<br>S p | T<br>Vente d<br>niciliée à 53<br>nicilié à 5380<br>Jur le prix de | gré à gré<br>10 Andenne<br>Fernelmont<br>E 200 000,00 | par [Madame Amélie<br>(Landenne]] à [Monsi<br>du/des bien(s) suivant(<br>euroğ | LARANJEIRA-<br>eur François E<br>s) : [un apparter | TORRES (NN 90.08.30-356.11)<br>IETHIER (NN 88.07.19-387.88)<br>nent sis à LIEGE. Rue <u>Gérardrie.</u> |

Dans le sous-dossier, le descriptif pour le répertoire est lié à l'acte et se trouve sous celui-ci <u>(ou sous la fiche signature sans rédaction)</u>.

| <b>+</b> ] [ | Docum | ents | 6   | 🖕 iNotScan | • Tous | OActes | OCourriers     | OPièces     | O Sous produits | ○ Décomptes |  |  |
|--------------|-------|------|-----|------------|--------|--------|----------------|-------------|-----------------|-------------|--|--|
|              |       |      | GED | Réception  | Signa  | ture   | Intitulé       |             |                 |             |  |  |
|              | -     | 3    |     |            | 10/0   | 3/202  | Vente Laranj   | jeira-Torre | sà Dethier      |             |  |  |
|              |       | - 📑  |     |            |        |        | Répertoire - 1 | .00017501 / | Acte            |             |  |  |

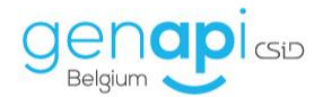

#### C. Accès à la passerelle eRegistration avec inot

Pour préparer l'eRegistration de l'acte, il faut effectuer un clic droit sur l'acte dans le sous-dossier et choisir l'onglet "eRegistration".

| Documents (12) E-mails (1) Ev | ènements (5) Temps passé (2 | ) Feuille de travail            |                                             |                      |                         |                        |
|-------------------------------|-----------------------------|---------------------------------|---------------------------------------------|----------------------|-------------------------|------------------------|
| 🔹 Classeur 🤺 Favoris 🛛 <<     | 🔹 Documents 🧠 📢             | Scan • Tous • Actes • Courriers | OPièces OSous prod                          | duits O Décomptes    |                         |                        |
| Tous les documents            | GED Réception               | Signature Intitulé              |                                             |                      |                         | Demande                |
|                               | 2                           | Vente Lapaire à De              | thier                                       |                      |                         |                        |
| VENTE Lapaire à Dethier       | 1990 - C                    | PN                              |                                             | uvnr eD              | eRegistration           | Imprimer Code Barre 2D |
| - Courriers                   |                             | - NA                            | Si                                          | igner eD             | Accès Portail           | Copie PDF              |
| 🚞 Recherches                  |                             | CLIENT : convocatio             | n acquéreur Mon:                            | épertoire            | Viser les e-documents 💐 | > Exped'INot           |
| 🚞 Actes                       | 271-                        | CLIENT : lettre type            | CLIENT : lettre type Mention 😥 Transmission |                      |                         |                        |
|                               |                             | Client: Copie d'acte            | (Etude) 🤱 Di                                | upliquer l'acte      | Etiquette               |                        |
|                               |                             | URBANISME : DEMAN               | DE DE RENSEIGN 🗙 SI                         | upprimer 🛛 🙀         | Versions                |                        |
|                               |                             | Bon d'intervention.de           | cx 🛃 Co                                     | ourrier sur l'acte 🙈 | Envoyer par mail        |                        |
|                               | ASF                         | ASF                             | 21 рі                                       | èce sur l'acte 🛛 📋   | Dossier                 |                        |
|                               | ASF                         | ASF                             | 📑 so                                        | ous-Produits 👌       | Imprimer                |                        |

#### D. Sélection des personnes et des biens

A ce moment-là, l'écran inot de la passerelle eRegistration s'ouvre et vous allez pouvoir effectuer une dernière vérification pour l'envoi des métadonnées. Si tout a bien été encodé dans le dossier, il s'agira surtout d'une relecture.

- 1. Les informations sur l'acte (référence, type de transaction, catégorie, type d'acte, numéro de répertoire) : elles se complètent automatiquement en fonction des informations introduites dans le sous-dossier. Vous avez toutefois la possibilité de modifier ces informations.
- 2. Détails de montants : les montants indiqués dans le sous-dossier apparaissent ici. S'il ne faut pas les renseigner, cocher "pas de montants".

Pour rappel : montants obligatoire pour les crédits (voir documentation de Fednot sur l'eNotariat).

- 3. Notifier à l'OFW (Office Foncier Wallon) : cochez la case ad hoc.
- 4. Personnes concernées par la demande : les personnes renseignées dans le sous-dossier et leur qualité sont reprises. Si la communauté est concernée par la demande, vous pouvez cocher la case à côté des personnes qui sont mariées sous le régime de la communauté (ces personnes doivent être renseignées mariées dans inot → état civil).

Le Notaire intervenant est également repris (NABAN).

5. Bien(s) concerné(s) par la demande : le(s) bien(s) repris dans le sous-dossier est/sont indiqué(s) et coché(s) par défaut mais vous pouvez les décocher.

Pour rappel : les biens ne sont pas toujours nécessaires (voir documentation de Fednot sur l'eNotariat).

6. Les droits acquis : à remplir.

L'acquéreur(s) sera(seront) automatiquement repris dans cette rubrique.

Si la communauté a été cochée (cf. point 4 ci-dessus), elle sera automatiquement reprise également.

Dans des cas plus complexes, il vous sera parfois nécessaire d'ajouter plusieurs lignes pour une ou plusieurs personnes et d'indiquer les différentes quotes-parts (exemple : succession). Pour en ajouter: cliquez "+ Nouv" (7) et sélectionnez le(s) bien(s), la/les partie(s), le type de droit et la quote-part (numérateur/dénominateur).

Si la complexité de l'opération justifie le fait que les droits acquis n'aient pas été mentionnés, cochez la case.

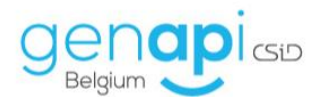

| eRegistration         |                    |                                |                         |                           |                                 |                      |                   |                                 | ×                     |
|-----------------------|--------------------|--------------------------------|-------------------------|---------------------------|---------------------------------|----------------------|-------------------|---------------------------------|-----------------------|
| Sélection des pe      | ersonnes et d      | es biens                       |                         |                           |                                 |                      |                   | 6                               |                       |
| Information sur l'act | e                  |                                |                         | Détails des montants      |                                 |                      |                   |                                 | Pas de montants       |
| Référence             | (FD) Laranjeira-T  | Torres à Dethier               | -                       | Ci                        | atégorie                        |                      | Montant           |                                 |                       |
| Type de transaction   | Immobilier         |                                |                         | di. Prix                  |                                 |                      |                   | 200.000                         | .00 C X 10            |
| Catégorie             | Vente de gré à g   | pré                            |                         |                           |                                 |                      |                   |                                 | Nouv                  |
| Type d'acte           | Vente gré à gré    |                                |                         |                           |                                 |                      |                   |                                 |                       |
| Nº rep. officiel      | 2020/0011          | (Obligatoire pour l'envoi fina | al) 🕜                   |                           |                                 |                      |                   | 3                               |                       |
| Commentaire           |                    |                                |                         |                           |                                 |                      | ~ N               | otifier à l'OFW<br>● Oui  ○ Non | Réexpédition          |
| Personne(s) Concer    | mé(e) par la demi  | ande Nom / Dénomination        |                         |                           |                                 |                      |                   | Communa                         | auté Qualité          |
| 8                     |                    | LARANJEIRA-TORRES Am           | télie, VENDEUR          |                           |                                 |                      |                   |                                 | Vendeur               |
| 2                     | 2                  | DETHIER François Antoine       | e, ACQUEREUR            |                           |                                 |                      |                   |                                 | Acheteur              |
| -                     |                    | Denis GREGOIRE et Rena         | aud GREGOIRE, Notaires  | associés , Notaire interv | renant                          |                      |                   |                                 | Notaire intervenant   |
| 5<br>Bien(s)          |                    | Concerné(e) par la demande     |                         |                           |                                 | Désignation immeuble |                   |                                 |                       |
|                       |                    |                                | Chez Lambert - Rue G    | Gérardrie 9 4000 Liège (( | 0190P0000)                      |                      |                   |                                 |                       |
| 🗆 La complexité de l' | onáration justifie | a fait que les droits acquis p | a'sient nas été mention | née                       |                                 |                      |                   | Vider                           | le tableau des droits |
| Droite                | operation justine  | Rien(                          | <ul> <li>a)</li> </ul>  | inco                      |                                 | Partio(e)            |                   | Type Our                        | te-Part (1/1)         |
| Char L                | amhart - Rua Cár   | prentia 0 4000 Liboo (01000000 | s)<br>101-              |                           | DETHIER Francois Antoine ACOLIE | Pailue(s)            | Dieine            | propriété 1/1                   |                       |
| chez L                | ambere Kue Ger     | arone a 4000 fiede (01305000   | , oj,                   |                           | DETTLER TRançois Antoine, ACQUE | ALON                 | Piellie           | s biobuece. 1/1                 |                       |
| 6                     |                    |                                |                         |                           |                                 |                      |                   |                                 | 7                     |
| X Annuler             | Enregistrer        | 8                              |                         |                           |                                 |                      | Précédent Suivant |                                 | Envoi eRegistration   |

- 8. A ce stade, vous pouvez déjà enregistrer vos modifications et continuer la suite plus tard si vous devez vous interrompre.
- 9. Si vous souhaitez/pouvez poursuivre, vous pouvez cliquer sur « suivant ».

#### E. Validation des données

Si vous avez cliqué sur « suivant » à l'écran précédent ou en cliquant droit sur « eRegistration » dans inot, puis sur le point de menu « valider les parties », vous arrivez sur cet <u>écran de validation</u>.

| S eRegistration                                   | x                                                                                                    |
|---------------------------------------------------|----------------------------------------------------------------------------------------------------|
| Liste des informations requises                   | DETHIER François Antoine, ACQUEREUR                                                                                                    |
| Vous devez compléter les informations suivantes : | Tous les champs obligatoires sont correctement renseignés                                                                                                    |
| LARANDERA-TORRES Antoine, ACOLEREUR               | Information personne N° Registre National 99.07.19-387.88 RN bis Date de naissance 19:07/199  RAdresse Rue Rue de la Basse N° 6 C.P. S380 Lucalité Fernelmont Com. Fernelmont Pays BELGIQUE • |
| 0 erreur(s) au 26/03/2020 12:07                   |                                                                                                    |
| X Annuler Enregistrer                             | Précédent Suivant 🔶 🗸 Envoi eRegistration                                                                                                    |

A ce stade, inot vérifie la qualité des données présentes dans votre dossier. Il vous indique si tous les champs sont correctement renseignés ou non. Si ce n'est pas le cas, il faut bien entendu les compléter.

Vous remarquerez que le principe de validation est le même que celui des ASF.

Ensuite, quand tout est bien renseigné et que vous n'avez plus de « warning » (message vous indiquant qu'il y a un élément non renseigné), vous pouvez cliquer sur « suivant ».

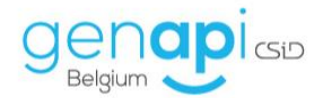

#### F. Sélection des documents à envoyer et envoi

Les écrans ci-dessous vous permettent de sélectionner l'acte, les annexes et bordereaux qui doivent être envoyés.

2 choix sont possibles :

 a) Votre acte a été généré à partir d'inot (parchemin) et il est automatiquement sélectionné et correctement typé. Vous pouvez ensuite éventuellement sélectionner les annexes souhaitées et indiquer de quel type de pièce il s'agit, comme dans le menu déroulant sur la capture cidessous.

Vous allez pouvoir également choisir de convertir vos documents au format PDF, apposer le numéro de répertoire sur l'acte ainsi que la mention "certifié conforme".

| eRegistration             |                    | X                                                                      |
|---------------------------|--------------------|------------------------------------------------------------------------|
| Séléction de documents    |                    | Envoi vers eDepot : le document doit être au format word (doc ou docx) |
| Ajouter un document libre | Envoyer en PDF     | Mention "CERTIFIÉE CONFORME" FR NL                                     |
|                           | pédition de l'acte | <text><text><section-header></section-header></text></text>            |
| X Annuler F Enregistrer   |                    | ♦ Précédent Suivant                                                    |

b) L'autre possibilité est la fiche signature sans rédaction. Votre acte Word ou PDF (= l'acte scanné avec les signatures) se trouve donc dans la liste de documents du sous-dossier. Vous devez donc indiquer au programme quel est le document correspondant à l'acte en le cochant et en sélectionnant le type "expédition de l'acte" dans le menu déroulant.

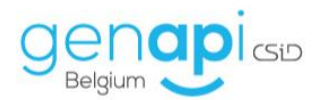

| seRegistration                                                                                                    |                          | ×                                                                                                    |
|----------------------------------------------------------------------------------------------------|--------------------------|----------------------------------------------------------------------------------------------------|
| Séléction de documents                                                                                                    |                          | Envoi vers eDepot : le document doit être au format word (doc ou docx)                                                                                                    |
| 🛃 Ajouter un document libre                                                                                                    | Envoyer en PDF           | Mention "CERTIFIÉE CONFORME"  FR NL  Apposer N° Act                                                                                                    |
| Pièce(s) Mées au sous-dossier.      Courriers      Actes      Actes      MYPOTHEQUES : RECHERCHE HYPOTHECAIRE PR      Annexes.pdf      Meta-docc      Repertoire - 100017501 Acte      Répertoire - 100017501 Acte      Pièces recherchée(s) manuellement. | <br>Expédition de l'acte | Implicit Yangal       Implicit Yangal         Implicit Yangal       Implicit Yangal         Implicit Yangal       Implicit Yangal |
| X Annuler F Enregistrer                                                                                                    |                          | Précédent Suivant 📦 🗸 Envoi eRegistration                                                                                                    |

Une fois que vous avez sélectionné le(s) documents à envoyer au portail de l'eRegistration, 2 options s'offrent à nouveau à vous :

1. Envoi à l'eRegistration.

Si vous laissez la case "Ouverture du portail Credoc à la fin de l'envoi" cochée, vous serez redirigé vers le site de l'eRegistration dès que toutes les métadonnées auront été transférées et que le Dossier Manager sera créé.

Dans le cas contraire, c'est-à-dire si vous décochez cette case, le portail ne s'ouvrira pas automatiquement après que vous ayez cliqué sur « Envoi eRegistration ».

2. Enregistrer le travail que vous venez de préparer, sans l'envoyer. Cela vous permettra de traiter tous les actes qui doivent être envoyés à l'eRegistration tous ensemble via le parapheur eRegistration (voir infra).

Une fois que vous avez cliqué sur « envoyer » et que tout a bien été traité, la fenêtre du portail Fednot s'ouvrira automatiquement.

A ce stade, il convient de valider les parties et préparer l'eRegistration pour que le Notaire puisse enfin signer l'acte.

Si maintenant vous retournez dans votre sous-dossier inot, vous pouvez remarquer qu'une nouvelle icône est apparue sous votre acte ou sous la fiche signature sans rédaction. Sur cette ligne, l'état d'avancement de votre eRegistration est mentionné (**exemples** : préparé, en attente de formalités, formalités accomplies, refusé, etc).

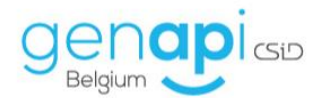

| Column Law Column Law Column Law Column       Notaire PB-<br>Actors       Notaire PB-<br>Column Law Column Law |                                          | - 7                                                                                    |
|----------------------------------------------------------------------------------------------------|------------------------------------------|----------------------------------------------------------------------------------------|
| Accuell × VENTE SLINCKX À BOURGUIGNON ×         Dossier Slinckx à Bourguignon<br>Sous-dossier VENTE Slinckx à Bourguignon<br>Référence Rech. 1000015 (Admin)         Reférence Rech. 1000015 (Admin)         Toto elise, VENDEUR         Comparants/Intervenants         SLINCKX Fabian, VENDEUR         BOURGUIGNON Lorraine, ACQUEREUR         BOURGUIGNON Lorraine, ACQUEREUR         Documents (1) E-mails Evénements         Classeur         Classeur         Classeur         Classeur         VENTE Slinckx à Bourguignon         Toto elise, VENDEUR         BOURGUIGNON Lorraine, ACQUEREUR         Documents (1) E-mails Evénements         Classeur         Classeur         VENTE Slinckx à Bourguignon         GED Touis les documents         VENTE Slinckx à Bourguignon         CLENTS : LETTRE D'ENVOI DES N 22/09/2014         A         CLIENTS : LETTRE D'ENVOI DES N 22/09/2014         A         CONVOCATION : SIGNATURE ACTE 22/09/2014                                                                                                    |                                          | 4 100% O                                                                               |
| Dossier Slinckx à Bourguignon<br>Sous-dossier VENTE Slinckx à Bourguignon<br>Référence Rech, 1000015 (Admin)       Notate PP -<br>Cier Offinin Admin<br>Date d'ouvertier 22/09/2014         Image: Création sous-dossier       VENTE Slinckx à Bourguignon<br>Tout       Image: Création sous-dossier       Image: Création sous-dossier         Image: Création sous-dossier       VENTE Slinckx à Bourguignon<br>Tout       Image: Création sous-dossier       Image: Création sous-dossier       Image: Création sous-dossier         Image: SLINCKX Fabian, VENDEUR<br>Toto-elise, VENDEUR<br>Documents (1) E-mails Evénements       Image: Création sous-dossier       Image: Création sous-dossier       Image: Création sous-dossier         Image: Classeur Favoris       Image: Courriers       Partenaires       Image: Classeur Favoris       Image: Classeur Favoris                                                                                                    |                                          |                                                                                        |
| Création sous-dossier       VENTE Slinckx à Bourguignon       Tout         Comparants/Intervenants       Partenaires       Partenaires         SLINCKX Fabian, VENDEUR       Partenaires       Partenaires         BOURGUIGNON Lorraine, ACQUEREUR       Document       Tous       April       Partenaires       Partenaires         Documents (4)       E-mails       Evénements       Partenaires       Pièces       Sous-produits       Décomptes         Classeur       Favoris       CED       Initiation       Privace Slinckx à Bourguignon       Initiation         VENTE Slinckx à Bourguignon       CED       Initiation       Demande       Réception       Péremption       Signature       Clerc         VENTE Slinckx à Bourguignon       CED       Initiation       Demande       Réception       Péremption       Signature       Clerc         VENTE Slinckx à Bourguignon       CED       Initiation       Demande       Réception       Péremption       Signature       Clerc         VENTE Slinckx à Bourguignon       CED       Initiation       Demande       Réception       Péremption       Signature       Clerc         Convocation : signature       Centre       Demande       Réception       Péremption       A         Convocation : signature <td>Numéro<br/>Etat<br/>Nº Archi<br/>Nº interne</td> <td>1000015<br/>En cours</td>                                                                                                    | Numéro<br>Etat<br>Nº Archi<br>Nº interne | 1000015<br>En cours                                                                    |
| Comparants/Intervenants <ul> <li>Partenaires</li> <li>Partenaires</li> <li< td=""><td></td><td>4.2</td></li<></ul>                                                                                                    |                                          | 4.2                                                                                    |
| SLINCXX Fabian, VENDEUR       Image: VENDEUR         Toto-alise, VENDEUR       Image: VENDEUR         BOURGUIGNON Lorraine, ACQUEREUR       Image: Vendeur and the second and the second and the sec                                                                   | IS                                       | VA 🗘 🛨                                                                                 |
| Documents (4)       Emails       Evenements         Image: Classeur       Image: Classeur       Image: Classeur       Document       Tous       Ocurriers       Operation       Decomption       Signature       Clerc         Image: Classeur       Image: Classeur       Image: Classeur       Image: Classeur       Image: Classeur       Decomption       Signature       Clerc         Image: Classeur       Image: Classeur <td< td=""><td>Fond de Vaux 4530 Vaux-et</td><td>-Borset, Tous actes</td></td<>                                                                                                    | Fond de Vaux 4530 Vaux-et                | -Borset, Tous actes                                                                    |
| CED       Initial       Demande       Réception       Péremption       Signature       Clerc         VENTE Sinckx à Bourguignon       Initial       UENTE Sinckx à Bourguignon       Initial       Initial       Initia       Initia       Initia       Initi                                                                                                    |                                          |                                                                                        |
| VENTE Sinckx à Bourguignon       Image: CLIENTS : LETTRE D'ENVOI DES N 22/09/2014       Image: CLIENTS : LETTRE D'ENVOI DES N 22/09/2014         Image: CLIENTS : LETTRE D'ENVOI DES N 22/09/2014       Image: CLIENTS : LETTRE D'ENVOI DES N 22/09/2014       Image: CLIENTS : LETTRE D'ENVOI DES N 22/09/2014         Image: CLIENTS : LETTRE D'ENVOI DES N 22/09/2014       Image: CLIENTS : LETTRE D'ENVOI DES N 22/09/2014       Image: CLIENTS : LETTRE D'ENVOI DES N 22/09/2014                                                                                                    | Etat N°Répert.<br>in Signé 2014/0        | Numéro         Transmis         I           0685         1000015 02         1000015 02 |
| CLIENTS : LETTRE D'ENVOI DES N 22/09/2014       A         CLIENTS : LETTRE D'ENVOI DES N 22/09/2014       A         CONVOCATION : SIGNATURE ACTE 22/09/2014       A                                                                                                    | in Préparé                               |                                                                                        |
| CLIENTS : LETTRE D'ENVOI DES N 22/09/2014 A                                                                                                    | n Généré                                 |                                                                                        |
| CONVOCATION : SIGNATURE ACTE 22/09/2014                                                                                                    | n Généré                                 |                                                                                        |
|                                                                                                    | n Généré                                 |                                                                                        |
| Déposer un fichier loi pour l'ajouter en L<br>tant que pièce libre                                                                                                    |                                          |                                                                                        |

En faisant un clic droit sur cette nouvelle icone, vous pouvez notamment accéder au portail et valider les parties si vous ne l'aviez pas encore fait.

| 🛉 Documents | -   | iNotScan  | ● Tous       | OActes | Ocourriers                               | ⊖Pièces                               | $\bigcirc$ Sous produits |  |  |  |
|-------------|-----|-----------|--------------|--------|------------------------------------------|---------------------------------------|--------------------------|--|--|--|
|             | GED | Réception | Signa        | ture   | Intitulé                                 |                                       |                          |  |  |  |
| = 写         |     |           | 10/0         | 3/202  | Vente Laranj                             | eira-Torre                            | sà Dethier               |  |  |  |
| eD          |     |           |              |        | Vente Laranj                             | eira-Torre                            | s à Dethier              |  |  |  |
|             |     | su        | ppnmer       |        | Répertoire - 100017501 Acte              |                                       |                          |  |  |  |
|             |     | eD AC     | cès Portail  |        |                                          | · · · · · · · · · · · · · · · · · · · |                          |  |  |  |
| 2           |     | eD Val    | ider parties | 202    | Fiche signature sans redaction Laranjeir |                                       |                          |  |  |  |
| ASF         |     | Do:       | ssier        | 1      | ASF                                      |                                       |                          |  |  |  |
|             |     | > Exp     | oed'iNot     |        | HYPOTHEQUE                               | S: RECHER                             | CHE HYPOTHECAIRE         |  |  |  |

En cliquant sur « Accès Portail » ou sur « Valider les parties », vous basculez directement sur le portail eRegistration.

Pour plus d'informations à ce sujet, vous pouvez vous référer à la formation de Fednot que vous avez peut-être suivie et à la documentation fournie par la Fédération.

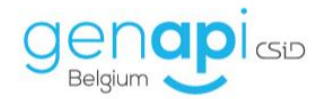

#### G.Le parapheur eRegistration dans iNot

Le parapheur vous permet d'avoir une vue globale sur tous vos eRegistration, de faire un envoie groupé pour ceux qui ont été préparés, de suivre leur état et d'imprimer des mentions de manière groupée.

Les eDossiers « préparés » pourront être sélectionnés afin d'être envoyés <u>de façon groupée</u> sur le portail. Cela vous évitera de devoir les envoyer un par un et de faire la manipulation plusieurs fois. Pour ce faire, cochez les eDossiers « préparés » que vous souhaitez envoyer sur le portail et cliquer sur « Traiter les éléments sélectionnés ».

| Volet d'actions                                         | Rechercher     | eRetistration sur               |                                    | OK .              |     |       |               |          | Recherche av                                                                                                    | ancée RAZOutils a        |
|---------------------------------------------------------|----------------|---------------------------------|------------------------------------|-------------------|-----|-------|---------------|----------|----------------------------------------------------------------------------------------------------|--------------------------|
| Production                                              | Demande        | Verillez ch • du                | 📰 au 🚦 Etat Ve                     | uillez ch • Clerc |     | Clerc | •             |          |                                                                                                    |                          |
| Dossiers                                                |                | Intiulé                         |                                    | Demande           | Not | Cl    | Référence R   | N°Rép    | Intitulé sous-dos                                                                                                    | Règle(s) de valida       |
| Clients                                                 | O Préparé [11  | élément(s)]                     |                                    |                   |     |       |               |          |                                                                                                    |                          |
| Immeubles                                               | 2              | MOD FIGHTON DES STATI           | ITS DRIVE HEALTHY SCA ARM DR.      | 16/10/2014        | SM  | SW    | 2014214 (SW)  |          | DRIVED INCLUSIVE                                                                                                    | Le numéro de rép         |
| Contacts/Partenaires                                    | 2 eo           | wood recention data share       | ITS MOURT MANAGEMENT LA            | 14/10/2014        | SM  | SW    | 2014222 (SW)  |          | NUMBER PRODUCTION OF THE PARTY OF THE PARTY  | Le numéro de rép         |
| Gérer les localités/bureaux                             | 2 eo           | ALKS ENTRINOS DE CAPIT          | AL DINCHRONOPT SA APRIL DR.        | 14/10/2014        | SM  | SW    | 2011334       |          | EPACHROSOFT SA [                                                                                                    | Le numéro de rép         |
| Gerer les profils                                       | <b>1</b>       | mana al solutione cause a       | USACT Photograph NML 67 396, 1.4   | 13/10/2014        | SM  | JG    |               |          | BOALST Multippe & B.                                                                                                    |                          |
| Gerer les utilisateurs                                  |                | CRIME BUILDED DE CREDIT         | DRY PRESSAL FORTER APR             | 13/10/2014        | SM  | JG    |               |          | INF PARISAS FOR                                                                                                    |                          |
| Gestion                                                 |                | WEND our DANIEL David           | NR 18.04.01.017 AB or MICE.        | 13/10/2014        | SM  | JG    |               |          | (AMOR) WITH'S A.B.                                                                                                    |                          |
| Parapheur ASF<br>Parapheur eRegistration<br>Mes alertes | - +0           | CENSION OF DECEMPINES           | Will pay \$25600 Nathan & GRS.     | 06/10/2014        | SM  | NM    | 2014153 (NM)  |          | par 52ABO Rathan A.                                                                                                    | Le numéro de rép         |
|                                                         | -0             | ACTE BUFUE BING DALLS           | IN LOSS & 10 MARGAGEMENT R.        | 30/09/2014        | SM  | JG    | 2014133 (JG)  | 2014/342 | ARLEND & SD MARKA                                                                                                    | Le numéro de rép         |
| Mes tâches                                              | - +0           | VENTS our ADDRESS THE GAS       | rule penetroite mathematic         | 23/09/2014        | SM  | JG    | 102197 (SM)   | 2014/317 | CONSIGNTS METHODS.                                                                                                    | . L'envoi requiert ui    |
| Dossiers à signer                                       |                | CLARK THE DE CREDET an          | BELFILE RIM LADS LAD 177           | 23/09/2014        | SM  | JG    | 2011351 (SM)  | 2014/324 | BELFILLS & BURLENS .                                                                                                    | Le numéro de rép         |
| Historique des suppressions                             |                | OWNER NAME OF CARDOT of         | the heather reactor are            | 19/09/2014        | SM  | JG    | 2014172 (JG)  | 2014/316 | PORTOS a GERETS-D.                                                                                                    | L'envoi requiert ur      |
| Historique des connexions                               | O Envoyé [5 é  | lément(s)                       |                                    | 0.000.000.000.000 |     |       |               |          |                                                                                                    |                          |
| Communication                                           |                | MANUAL CONTRACTOR               | of Yourses & Technology            | 10/10/2014        | SM  | NM    | 103315 (JG)   | 2014/340 | DERIGIUS Tennes à                                                                                                    |                          |
| E-Documents (35)                                        |                | Automatic stations for a con-   | THE OTHER DESIGNATION.             | 02/10/2014        | SM  | SW    | 2014241 (SW)  | 2014/344 | CENTRE D'IMAGENCE.                                                                                                    |                          |
| Appels telephoniques                                    |                | ACTS of CORP. 10. Manhaol.      | CHENT DIVISION 213,738, CO.        | 30/09/2014        | SM  | 1G    | 2014133 (1G)  | 2014/343 | BELFILLS & 10 MARKA                                                                                                    |                          |
| Sites ravoits                                           |                | WINTED IN SPECI COMPLEX CO.     | BACKING AREA AND A TANK AND A TA   | 30/09/2014        | SM  | 1G    | 2014133 (JG)  | 2014/341 | GREE CROADE CONCERN.                                                                                                    |                          |
| <ul> <li>Formalités</li> </ul>                          |                | CANCER DEL CHARGES PO           | ACCUTE Pastolica                   | 25/09/2014        | SM  | NM    | 2013315 (NM)  | 2014/339 | PERCENT PARTICIPA                                                                                                    |                          |
| Actes                                                   | O En attente   | de réception de formalité(      | s) [2 élément(s)]                  |                   | 200 | 0000  |               |          |                                                                                                    |                          |
| Enregistrement                                          |                | CARDING INC. INC. CARDING INC.  |                                    | 08/10/2014        | SM  | 16    | 2014170 (SM)  | 2014/335 | BELFILLS & DEBRICHT                                                                                                    |                          |
| Greffe                                                  |                | second a constant design        | - No. 71.05.15.275.38 or 1800.     | 23/09/2014        | SM  | 16    | 2014170 (301) | 2014/334 | Conversion in the local state                                                                                                    |                          |
| Testament / Donation                                    | O Refusé [2 6  | ément(s)]                       |                                    | 23/03/2014        | 514 | 10    | 20141/0 (50)  | 2014/334 |                                                                                                    |                          |
| Suivi des inscriptions                                  |                | annan (a))                      | August 10, 10, 10, 10, 10, 10,     | 08/10/2014        | CM  | NIM   | 2012353 (CM)  | 2014/338 | and the first of a function.                                                                                                    |                          |
|                                                         |                | second and the second second    | who are not the same of an annual  | 23/00/2014        | CM  | 16    | 2012353 (3H)  | 2014/330 | CONSIST of LESS 17                                                                                                    |                          |
|                                                         | O Formalité/s  | accomplete) [19 demont          | e11                                | 23/03/2014        | 514 | 10    | 2014102 (30)  | 2014/550 | COMPLEX NUMBER OF                                                                                                    |                          |
|                                                         |                | ) accomplects) [19 element      | [ <b>1</b> ]                       | 03/10/2014        | CM  | EA    | 2014206 (EA)  | 2014/227 | CONTRACTOR INCOME.                                                                                                    |                          |
|                                                         |                | according to the second second  | A DR. AND DESCRIPTION AND AN ADDR. | 03/10/2014        | CM  | EA    | 2014200 (FA)  | 2014/337 | Design Reduced                                                                                                    |                          |
|                                                         |                | a solution of the second second | Aller Labor Date 1 1971 1788       | 30/09/2014        | CM  | SW    | 2014199 (FA)  | 2014/333 | And the second second s |                          |
|                                                         |                | second and second second        |                                    | 30/09/2014        | CM  | SW    | 2014210 (SW)  | 2014/322 | second as                                                                                                    |                          |
|                                                         |                | Ce bouton pe                    | ermet de sélectionner              | 30/09/2014        | SM  | SW    | 2014211 (SW)  | 2014/323 | Manager of the second second                                                                                                    |                          |
|                                                         |                | plusieurs ele                   | ments et de les                    | 25/09/2014        | CM  | SW    | 102360 (SW)   | 2014/329 | AND A DESCRIPTION OF A DESCRIPTION OF A  |                          |
|                                                         |                | - Envoyer les                   | éléments sur                       | 25/09/2014        | CM  | SW    | 2009-059      | 2014/328 | Line, Implice                                                                                                    |                          |
|                                                         |                | CREDOC                          |                                    | 23/09/2014        | CM  | NM    | 2008-038      | 2014/332 | BUCKET CARTINET                                                                                                    |                          |
| Menu & Editions                                         |                | - Interrogati                   | on des éléments de                 | 24/09/2014        | 514 | NP    | 5014131 (MM)  | 2014/333 | And a concession                                                                                                    |                          |
| S Meno & cultions                                       |                | retours                         |                                    |                   |     |       |               |          |                                                                                                    | 39 résultat(s) trouvé(s) |
| W Accès à Word                                          | Rafraichir Tra | aiter les éléments sélectionné  | Viser les éléments sélectionn      | és (Archivage)    |     |       |               |          |                                                                                                    |                          |

Vous pourrez également voir tous les eDossiers qui auront bien été envoyés ainsi que ceux pour lesquels il y a eu un refus. Dans ce cas, une colonne « règle de validation » vous indiquera la raison du refus.

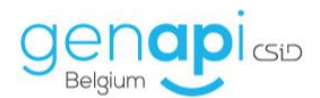

| Accueil ×                   |                         |                               |                                                  |                   |     |       |              |          |                       |                     |  |  |
|-----------------------------|-------------------------|-------------------------------|--------------------------------------------------|-------------------|-----|-------|--------------|----------|-----------------------|---------------------|--|--|
| Volet d'actions             | Rechercher              | eRegistration sur             |                                                  | OK                |     |       |              |          | Recherche ava         | ancée RAZOutils »   |  |  |
| Production                  | Demande                 | Veuillez ch 🕶 du              | au 🗧 Etat Ve                                     | uillez ch • Clerc |     | Clerc | •            |          |                       |                     |  |  |
| Dossiers                    |                         | Intitulé                      |                                                  | Demande           | Not | Cl    | Référence R  | N°Rép    | Intitulé sous-dos     | Règle(s) de valida  |  |  |
| Clients                     | O Préparé [9            | elément(s)]                   |                                                  |                   |     |       |              |          |                       | -                   |  |  |
| Immeubles                   | ed ed                   | CENSION OF DECEMPTION         | 1415 per S2ABC Rathers & SHS.                    | 06/10/2014        | SM  | NM    | 2014153 (NM) |          | per 12MBO Rather A    | Le numéro de rép    |  |  |
| Contacts/Partenaires        | eD                      | AUGMENTATION OF a CEN         | THE D'UNIVERSE MEDICALE S.                       | 02/10/2014        | SM  | SW    | 2014241 (SW) |          | CENTRE D'UNIVERSE     | Le numéro de rép    |  |  |
| Gérer les profils           | eD eD                   | ACTE par SPRI, 32 Mediano     | ENERT REPORTS 213.738, CO.                       | 30/09/2014        | SM  | JG    |              |          | BOUTTLE & 30 MARKA    |                     |  |  |
| Gérer les utilisateurs      | eD                      | ACTE BELFILLS APRIL 14011     | IDS 18D & 3D MARKAGEMENT R.                      | 30/09/2014        | SM  | JG    |              |          | 80,72,6 a 10 4868A    |                     |  |  |
| & Gestion                   | eD                      | strain pay pres, press co     | DECENT ADM DATE OF A 1.                          | 30/09/2014        | SM  | JG    |              |          | SPR, INAGE CORCEP.    |                     |  |  |
| Parapheur ASE               | eD                      | CANCER DES CHARGES PE         | ACT'R Patricia                                   | 25/09/2014        | SM  | NM    | 2013315 (NM) |          | PORCETTE Patricia     | Le numéro de rép    |  |  |
| Parapheur eRegistration     | eD                      | VENTE par ADMILITTE CAR       | costs presentation recovery .                    | 23/09/2014        | SM  | JG    | 102197 (SM)  | 2014/317 | CONSIDERS MACHINESS.  | L'envoi requiert ur |  |  |
| Mes alertes                 | eD                      | conventure or checky to       | <ul> <li>BELTINE RIME DADD, SAN, 277.</li> </ul> | 23/09/2014        | SM  | JG    | 2011351 (SM) | 2014/324 | REVENUE & RORLENS     | Le numéro de rép    |  |  |
| Mes tâches                  | eD                      | CONTRACTORS OF CREDET as      | a pair reactions rowitts area                    | 19/09/2014        | SM  | JG    | 2014172 (JG) | 2014/316 | FORTIS & GENETS D     | L'envoi requiert ur |  |  |
| Dossiers a signer           | O En attente            | de réception de formalité(    | s) [7 élément(s)]                                |                   |     |       |              |          |                       |                     |  |  |
| Historique des suppressions | eD                      | concernance on chemost pr     | a mourous are pass. San 377.                     | 08/10/2014        | SM  | JG    | 2014170 (SM) | 2014/335 | MOUTUR & DEBRIEC      |                     |  |  |
| Communication               | D eD                    | BAD, A 102 par EXTREM Co      | diation 486 75.15 18 411.48 .                    | 08/10/2014        | SM  | NM    | 2012353 (SM) | 2014/338 | par ESTHER Cathorns   |                     |  |  |
| E-Documents (35)            | eD                      | CONTRACTOR MELITIME IN        | , the case over 200                              | 30/09/2014        | SM  | SW    | 2014210 (SW) | 2014/322 | PRODUCTION SA         |                     |  |  |
| Appels téléphoniques        | eD.                     | ADDRESSTRATION OF CAPIT       | AL ET MODUPLATION DES STA.                       | 25/09/2014        | SM  | SW    | 102360 (SW)  | 2014/328 | DMC1 VE (2014)        |                     |  |  |
| Sites Favoris               | eD                      | start per century manys       | ee 989 75.05.05.075.09 at 5055.                  | 23/09/2014        | SM  | JG    | 2014170 (JG) | 2014/334 | Owners reacted a      |                     |  |  |
| Formalités                  | eD                      | ACTE par MOREAU Pascale       | NR 18.01.15.400.70 ± 480.4.                      | 23/09/2014        | SM  | JG    | 2014162 (JG) | 2014/331 | MOUSER Perceite a ARA |                     |  |  |
| Actes                       | eD                      | search any securities many    | partie MR 46.01.25.104.22.4 .                    | 22/09/2014        | SM  | SW    | 2014138 (JG) | 2014/318 | BOV/DECOMPOSITE       |                     |  |  |
| Hypothèques                 | O Refusé [1 élément(s)] |                               |                                                  |                   |     |       |              |          |                       |                     |  |  |
| Enregistrement              | eD eD                   | start on 120mm hals           | NR 11.06.25.060.05 et 0761.                      | 23/09/2014        | SM  | JG    | 2014162 (JG) | 2014/330 | COMOT # 1995 T        |                     |  |  |
| Testament / Donation        | O Formalité(s           | accomplie(s) [15 élément      | (5)]                                             |                   |     |       |              |          |                       |                     |  |  |
| Suivi des inscriptions      | eD                      | ACCOUNTS LONG AND A           | in procession was do to Cal.                     | 03/10/2014        | SM  | FA    | 2014206 (FA) | 2014/337 | LONDA Joan            |                     |  |  |
|                             | eD                      | ACTORNEY DESCRIPTION          | ed We ARCIORDUPE) Avenue 4.                      | . 03/10/2014      | SM  | FA    | 2014199 (FA) | 2014/336 | OFBORI, Rohard        |                     |  |  |
|                             | eD.                     | NOTE OF CORPORATION NE        | CODMET SA APRIL 1997 TUN BE .                    | 30/09/2014        | SM  | SW    | 2014211 (SW) | 2014/323 | PRODUCTION OF         |                     |  |  |
|                             | eD                      | ADMONG DATION AU DROFT        | paccretion par vehicles                          | 25/09/2014        | SM  | SW    | 2014181 (SW) | 2014/329 | VERMIT CONSIDER.      |                     |  |  |
|                             | eD                      | ACTE DOME, DMALLES ADM        | per Pa. 475.5.521                                | 25/09/2014        | SM  | SW    | 2008-058     | 2014/332 | DARY DARVES           |                     |  |  |
|                             | eD                      | PRETROP RECYECT - CAUCO       | Mu .                                             | 24/09/2014        | SM  | NM    | 2014197 (NM) | 2014/333 | RECIPET - COCCURE     |                     |  |  |
|                             | ed ed                   | WOLD MORE FAMILY FOR THE      | p. (14945, 257, 5862                             | 23/09/2014        | SM  | SW    | 2011323      | 2014/325 | wears and             |                     |  |  |
|                             | eD                      | ACTS EVENED THOME?            |                                                  | 23/09/2014        | SM  | NM    | 2011158 (NM) | 2014/327 | EVENED THORE?         |                     |  |  |
|                             | eD                      | ACTE par PROJEKT Francisco    | 1. N. N. 10, 10, 10, 10, 10, 10, 11, 11, 11, 11, | 22/09/2014        | SM  | SW    | 2013273 (SM) | 309      | require securities.   |                     |  |  |
|                             | eD                      | strend pay subject Maria M    | a he to be to be to be decoded                   | 22/09/2014        | SM  | JG    | 2014189 (NM) | 2014/326 | Cara commence name    |                     |  |  |
|                             | eD                      | ACTS pay to U.A. 12 TRANSPORT | COLOR CHEZ LIS RIME DADD A.                      | 22/09/2014        | SM  | JG    | 2011214 (JG) | 2014/321 | TO A UNIT Speech      |                     |  |  |
|                             | eD                      | start pe detoine he           | values we so so it the st a.                     | 22/09/2014        | SM  | JG    | 2011214 (JG) | 2014/320 | owners and an address | *                   |  |  |

| Volet d'actions             | Rechercher                            | eRegistration sur         |                                                                                                    | OK                      |         |       |                   |           | Recherch                                 | ne avancée 💈 RAZ Outils 😒        |
|-----------------------------|---------------------------------------|---------------------------|----------------------------------------------------------------------------------------------------|-------------------------|---------|-------|-------------------|-----------|------------------------------------------|----------------------------------|
| Production                  | Demande                               | Veuillez choisi 🗸 du      | au Etat Veu                                                                                                    | illez choisi 🗸 🕻        | lerc    |       | Clerc •           |           |                                          |                                  |
| Dossiers                    | GED                                   | Intitulé                  |                                                                                                    | Demande                 | Notaire | Clerc | Référence Rech.   | NºRépert. | Intitulé sous-dossier                    | Règle(s) de validation           |
| Sous-dossiers<br>Clients    | O Préparé [10 élés                    | ment(s)]                  |                                                                                                    | Internet and the second |         |       |                   |           |                                          | 1                                |
| Immeubles                   | ep                                    | FOR DESCRIPTION OF STREET | at results                                                                                                    | 01/10/2014              | ANT     | AM    | 1001901 (AM)      | 2014/654  | an internet little die                   | Un bien manque dans le type d'   |
| Contacts/Partenaires        | eD                                    | FOR INSPIRE Concerns      | - cashine and a                                                                                                    | 30/09/2014              | ANT     | ANT   | 1001228 (AM)      | 2014/647  | Conception approaches                    | Un bien manque dans le type d'   |
| Gerer les localités/bureaux | en en                                 | TOR DRAFTING IN MINUT     |                                                                                                    | 29/09/2014              | ANT     | AM    | 1001689 (AM)      | 2014/644  | OR HEADERS                               | Un bien manque dans le type d'   |
| Gérer les utilisateurs      | E eD                                  | read tomorrow brings -    | rises.                                                                                                    | 26/09/2014              | ANT     | AD    | 1000108 (ES)      | 2014/622  | annual annual                            | Un bien manque dans le type d'   |
| 6 Gestion                   |                                       | next searching second     | CONTRACTOR ADDRESS                                                                                                    | 25/09/2014              | ANT     | FH    |                   | 2014/634  | CORRECTION A                             |                                  |
| Parapheur ASE               |                                       | tion conclusion and time  | ALL POST OF A DESCRIPTION OF A DESCRIPTION OF A DESCRIPTI | 25/09/2014              | ANT     | AL    | 1001815 (ES)      | 2014/627  | and managery monthly seems               | Une partie mangue dans le type   |
| Parapheur eRegistration     |                                       | THE OWNER BOARD           |                                                                                                    | 25/09/2014              | ANT     | AD    | 1001865 (ES)      | 2014/623  | Management commission                    | Un bien manque dans le type d'   |
| Mes alertes                 |                                       | from columns records      | - scolarses                                                                                                    | 19/09/2014              | AD      | JPG   | FICHE SIGNATURE P | 2014/620  | MACHINEST / SCHEMESE                     | Le numéro de répertoire de l'act |
| Dossiers à signer           |                                       | FOR DESCRIPTION AND ADDR  |                                                                                                    | 11/09/2014              | AD      | AM    |                   | 2014/598  | MALL MARK CONTINUE.                      |                                  |
| Historique des suppressions |                                       | designation. Think below  | TABLE A. L. C. COMPANY                                                                                                    | 26/03/2014              | AD      | AM    |                   | 2014/187  | ALC: COMPACT                             |                                  |
| Communication               | Envoi en cours [13                    | élément(s)]               |                                                                                                    |                         |         |       |                   |           |                                          |                                  |
| E-Documents                 | - eD                                  | rice contrast each of     | COME COME                                                                                                    | 29/09/2014              | ANT     | ANT   |                   | 2014/639  | sources wants career                     |                                  |
| Appels téléphoniques        | ep.                                   | rice coarties cause a     | POTACINE CARCING I PARAMETER                                                                                                    | 25/09/2014              | ANT     | FH    | 1001885 (ES)      | 2014/633  | CREAT ANY CONTRACTOR CO.                 |                                  |
| Sites Favoris               | - eD                                  | nos course causes         | CANAD MACCOM                                                                                                    | 25/09/2014              | ANT     | FH    |                   | 2014/632  | CHELOREMENT AND COMPANY                  |                                  |
| 🗁 Formalités                | - ep                                  | road coloring and the     | Activity and a support                                                                                                    | 19/09/2014              | ANT     | JPG   |                   | 2014/619  | max 1000 decisions / 1.                  |                                  |
| Actes                       | ep.                                   | row operation address     | reaction of the second second s                                                                                                    | 19/09/2014              | ANT     | ES    |                   | 2014/609  | 100000000000000000000000000000000000000  |                                  |
| Hypothèques                 | - eD                                  | rice similar motors       | concept comme                                                                                                    | 15/09/2014              | ANT     | ES    |                   | 2014/606  | BUTCHICK STREET                          | Un bien manque dans le type d'   |
| Greffe                      | ep                                    | TOR DRIVE BURG            | 1.0                                                                                                    | 15/09/2014              | ANT     | AM    |                   | 2014/601  | and other security                       | L'envoi requiert un acte (expédi |
| Testament / Donation        | ep.                                   | nos contras sonori        | M CONTRACT                                                                                                    | 12/09/2014              | ANT     | AM    |                   | 2014/589  | marine/net community                     | Un bien manque dans le type d'   |
| Suivi des inscriptions      | - ep                                  | rice course as non        | and the second second se                                                                                                    | 11/09/2014              | ANT     | AM    |                   | 2014/588  | and residence reserving results.         | Un bien manque dans le type d'   |
|                             | - e0                                  | rick countries in feest   | SHALL & LORD LINES, MARINE                                                                                                    | 11/09/2014              | ANT     | AM    |                   | 2014/585  | to tend tenter in the                    |                                  |
|                             |                                       | rick course record        | COLUMN TANK                                                                                                    | 11/09/2014              | AD      | AM    |                   | 2014/584  | Management of the second statements in a |                                  |
|                             | -D                                    | FOR DESCRIPTION RECORD IN | and the second                                                                                                    | 08/09/2014              | ANT     | AM    |                   | 2014/581  | Marcally device the second               | Un bien manque dans le type d'   |
|                             | D eD                                  | tame descent a descention |                                                                                                    | 05/09/2014              | AD      | AM    |                   | 2014/578  | Minister' - Mexerity                     | Un bien manque dans le type d'   |
|                             | O Envoyé [15 élén                     | nent(s)]                  |                                                                                                    |                         |         |       |                   |           |                                          |                                  |
|                             | eD                                    | THE OWNER ADDRESS OF      | COMPLEX A MARKED                                                                                                    | 09/10/2014              | ANT     | AM    | 1001914 (AM)      | 2014/669  | MARKA MILLER & MARKA                     |                                  |
|                             | ep.                                   | TOR DRIVE DRIVES          | CONTRACT CONTRACTOR                                                                                                    | 09/10/2014              | ANT     | AL    | 1001824 (AM)      | 2014/668  | Children and American                    |                                  |
|                             | e e e e e e e e e e e e e e e e e e e | FOR DESIDE REFERE         | CONSISTS   ANTONE CAUSARY & CAUSARY                                                                                                    | 08/10/2014              | AD      | JPG   | 1001700 (AM)      | 2014/667  | MOTIVAL CONCRETE, ME.                    |                                  |
|                             | eD eD                                 | rice coacture court in    | AND MALERY & SHOL                                                                                                    | 08/10/2014              | AD      | JPG   | 1000138 (AM)      | 2014/666  | must make moments.                       |                                  |
|                             | ep.                                   | note converse ones: co    | ACCEPTED AND ADDRESS OF ADDRESS OF ADDRESS ADDRESS ADDRESS ADDRESS ADDRESS ADDRESS ADDRESS ADDRESS ADDRESS ADDR                                                                                                    | 08/10/2014              |         | FH    | 1001912 (AM)      | 2014/665  | INST CREAT CREATE.                       |                                  |
|                             | - eD                                  | roug tomorrow these to    | ACCOUNTS AND ADDRESS OF                                                                                                    | 08/10/2014              |         | FH    | 1001911 (AM)      | 2014/664  | make concerning and                      |                                  |
|                             |                                       | THE OWNER WHEN            | CARDY COMMENTS CONTINUES                                                                                                    | 08/10/2014              |         | FH    | 1001913 (AM)      | 2014/663  | strends strend toward to                 |                                  |

Dans le parapheur, vous trouverez également la catégorie "Formalité(s) accomplie(s)".

En cliquant droit sur l'icône bleue « eD », et ensuite sur l'onglet « Formalités », vous avez accès aux formalités de l'enregistrement et des hypothèques. Toutes les données reprises sur les mentions sont reprises à cet emplacement, là où il fallait les compléter manuellement auparavant.

Ces mentions reviennent automatiquement dans inot lorsqu'elles arrivent sur l'eNotariat (la synchronisation entre inot et l'eNotariat se fait 2 fois par jour : le matin à l'ouverture d'inot et plus ou moins entre 13h et 14h).

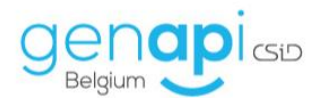

| olet d'actions          | Rechercher     | eRegistration sur                                                                                                    |                               | OK                       |         |       |                                          |          | Recherche av           | ancée RAZOutils       |
|-------------------------|----------------|----------------------------------------------------------------------------------------------------|-------------------------------|--------------------------|---------|-------|------------------------------------------|----------|------------------------|-----------------------|
| Production              | Demande        | Veuillez ch 🕇 du                                                                                                    | au au                         | Etat Veuillez ch • Clerc |         | Clerc | -                                        |          |                        |                       |
| Dossiers                |                | Intitulé                                                                                                    |                               | Demande                  | Not     | Cl    | Référence R                              | N°Rép    | Intitulé sous-dos      | Règle(s) de vali      |
| Clients                 |                | DOMESTICS OF CREDIT                                                                                                    | ow the resident for           | 19/09/2014               | SM      | JG    | 2014172 (JG)                             | 2014/316 | FORTING & GROWTER D.   | L'envoi requiert u    |
| mmeubles                | O Envoyé [5 é  | lément(s)]                                                                                                    |                               |                          |         |       | . ,                                      |          |                        |                       |
| ontacts/Partenaires     | - e0           | MANCAT CENERAL DERI                                                                                                    | Hild Posters & Tricks         | 10/10/2014               | SM      | NM    | 103315 (JG)                              | 2014/340 | DEDOELLE V 1           |                       |
| r les localités/bureaux | e0             | AUGMENTATION DE 5-C                                                                                                    | caring promotions we          | 02/10/2014               | SM      | SW    | 2014241 (SW)                             | 2014/344 | CENTRE D'IMAGENCE.     |                       |
| erer les utilisateurs   | E eD           | ACTE pay SPRI, 3D Hereit                                                                                                    | NUMBER OF STREETS J1          | 30/09/2014               | SM      | JG    | 2014133 (JG)                             | 2014/343 | BELFEUS & 3D HARRA     |                       |
| antian                  | E eD           | VENTS and SPRIL DRIVER.                                                                                                    | CONCEPT RPM (407), 0          | 30/09/2014               | SM      | JG    | 2014133 (JG)                             | 2014/341 | LPML DHALR CONCEPT     |                       |
| estion                  | 0              | CANES OF COMMENTS                                                                                                    | PERSONAL PROPERTY.            | 25/09/2014               | SM      | NM    | 2013315 (NM)                             | 2014/339 | PERCIT'S PARTICIA      |                       |
| pheur eRegistration     | O En attente   | de réception de formalit                                                                                                    | é(s) [2 élément(s)]           |                          |         |       |                                          |          |                        |                       |
| es alertes              | 0 0            | CONTRACTOR OF CREDET                                                                                                    | play MELITOLIS, ADMI 1442     | 08/10/2014               | SM      | JG    | 2014170 (SM)                             | 2014/335 | secrets a personal.    |                       |
| es tâches               |                | VENTS par CONTENT Must                                                                                                    | ape 400 71.00.15.275          | 23/09/2014               | SM      | JG    | 2014170 (JG)                             | 2014/334 | CHARGE AND A           |                       |
| ossiers à signer        | O Refusé [2 él | lément(s)]                                                                                                    |                               |                          |         |       | 1000 (00 (00 (00 (00 (00 (00 (00 (00 (00 |          |                        |                       |
| prique des suppressions | 0              | BALL & LOT ON TATINGS                                                                                                    | Cathoring MR 75, 15, 1        | 08/10/2014               | SM      | NM    | 2012353 (SM)                             | 2014/338 | and DETHER Carbonia.   |                       |
| onque des connexions    |                | satisfied over Contracted Ann                                                                                                    | And 1888 141 188. (18 1888) 1 | . 23/09/2014             | SM      | JG    | 2014162 (JG)                             | 2014/330 | CONCEPT of SHELL'S.    |                       |
| Communication           | ) Formalité(s  | s) accomplie(s) [19 éléme                                                                                                    | nt(s)]                        |                          |         |       |                                          |          |                        |                       |
| -Documents (35)         |                |                                                                                                    | and interaction in which      | . 03/10/2014             | SM      | FA    | 2014206 (FA)                             | 2014/337 | LONDA Intel            |                       |
| lites Favoris           |                | ACCOUNT OF LOTION, AND                                                                                                    | hard \$5 amounter. 75         | . 03/10/2014             | SM      | FA    | 2014199 (FA)                             | 2014/336 | CENCEL Rulesof         |                       |
| Formalitás              | e0             | COLUMN TO BE PROVIDED                                                                                                    | LA. SPRE LINES DANGE 1        | 30/09/2014               | SM      | SW    | 2014210 (SW)                             | 2014/322 | HELLIGHE LA            |                       |
| ctes                    |                | THE R. L. P. LEWIS CO., & LANSING MICH.                                                                                                    | PROPERTY AN APP               | 30/09/2014               | SM      | SW    | 2014211 (SW)                             | 2014/323 | PROXIMAL DA            |                       |
| lypothèques             | Sut X          | pprimer                                                                                                    | PROCESSION OF                 | 25/09/2014               | SM      | SW    | 2014181 (SW)                             | 2014/329 | VERARIZE GLESSART.     | -                     |
| nregistrement           | 🗆 🛃 Acc        | cès Portail                                                                                                    | The of memory allow           | . 25/09/2014             | SM      | SW    | 102360 (SW)                              | 2014/328 | GPRLO VER COLLAD       |                       |
| reffe                   | 🛛 🗖 His        | torique                                                                                                    | # 04/16.053.574               | 25/09/2014               | SM      | SW    | 2008-058                                 | 2014/332 | LPRI, DRADUK           |                       |
| uivi des inscriptions   | D Mie          | a à jour                                                                                                    | CURU                          | 24/09/2014               | SM      | NM    | 2014197 (NM)                             | 2014/333 | ADDRET - CARDONNA      |                       |
| divi des macriperona    |                |                                                                                                    | Augu (1845.217.882            | 23/09/2014               | SM      | SW    | 2011323                                  | 2014/325 | MINES SPEC             |                       |
|                         |                | CCLOP                                                                                                    | AN 189 188 271 28 4888 7      | 23/09/2014               | SM      | JG    | 2014162 (JG)                             | 2014/331 | MODULEY Pascale 1 444  |                       |
|                         | 🗆 📘 For        | malités                                                                                                    |                               | 23/09/2014               | SM      | NM    | 2011158 (NM)                             | 2014/327 | EVRARD THORE?          |                       |
|                         |                | State of the local division of the local division of the local div |                               | 22/09/2014               | SM      | SW    | 2013273 (SM)                             | 309      | requer - encourse.     |                       |
|                         |                | which an makely many                                                                                                    | AM 20.01.20.072.74            | 22/09/2014               | SM      | JG    | 2014189 (NM)                             | 2014/326 | Cara dammaging mask    |                       |
|                         | 0              | ACT par is 0.4. 12 Test                                                                                                    | UNDER OVER US IN              | 22/09/2014               | SM      | JG    | 2011214 (JG)                             | 2014/321 | NUL & LEWIST Terrorida |                       |
|                         |                | while pay cannot a                                                                                                    | amadatta 66 61.05 11          | 22/09/2014               | SM      | JG    | 2011214 (JG)                             | 2014/320 | CREDITING Barradatt.   |                       |
|                         | 0              | ACTS our Technology                                                                                                    | MES Brown MM 44.02.2          | 22/09/2014               | SM      | SW    | 2014138 (JG)                             | 2014/319 | acturities, managina   |                       |
|                         | E eD           | VENTS our monotone as                                                                                                    | riposetta 688 46.01.25        | 22/09/2014               | SM      | SW    | 2014138 (JG)                             | 2014/318 | architest management   |                       |
|                         | eD             | VENTS our GLADERMAN                                                                                                    | th Assessed Web 112-108-10    | 19/09/2014               | SM      | JG    | 2014172 (SM)                             | 2014/315 | GLASSINGALING & OF     |                       |
|                         | D e0           | ACTS 2 MARAGEMENT 1                                                                                                    | PRI. N.J. 0875-873-57         | 15/09/2014               | SM      | SW    |                                          | 314      | / MARAGEMENT LINE      |                       |
| Menu & Editions         | •              |                                                                                                    |                               |                          | N700172 |       |                                          | nan 9/3  |                        |                       |
|                         |                |                                                                                                    |                               |                          |         |       |                                          |          |                        | 39 résultat(s) trouvé |

| Filtrer les dé<br>Filtrer les bu | reaux                                               | ntaires                                                                         |                                                                                                    | Paramétrage du registre<br>Paramétrage pour cet acte | •<br>• | Actualiser |
|----------------------------------|-----------------------------------------------------|---------------------------------------------------------------------------------|----------------------------------------------------------------------------------------------------|------------------------------------------------------|--------|------------|
| 🔊 🛃 VENTE par                    | à                                                   | 10 10 card 10 10 cm / 10 cm / 10 cm                                             | 1. W Marco M. M. M. M. J. 199, N                                                                      |                                                      |        |            |
|                                  | Numéro : )<br>Notaire : S<br>Dépôt(s) :             | Minute<br>Clerc :                                                               | Signature : <b>18/09/2014</b><br>№ de répertoire : <b>2014/315</b><br>Droit sur état : <b>50,00 €</b> |                                                      |        |            |
| Dépôts à l'enreg                 | istrement (1)                                       |                                                                                 |                                                                                                    | -                                                    |        |            |
| 💿 Dépôt à                        | l'enregistrement                                    |                                                                                 | Dépôt : <b>22/09/2014</b><br>Retour : <b>23/09/2014</b>                                               |                                                      |        |            |
|                                  | Droits perçus : 22500,00                            | Référence : 174, Case : 16, Folio : 49<br>Droit d'enregistrement : 22 500,00 €, | Date perception : 22/09/2014                                                                          |                                                      |        |            |
| Dépôts à la cons                 | ervation des Hypothèques (1)                        |                                                                                 |                                                                                                    |                                                      |        |            |
| 📀 💽 Dépôt à                      | la conservation des Hypothèques Liège 2             |                                                                                 | Dépôt : <b>22/09/2014</b><br>Retour : <b>22/09/2014</b><br>Publication : <b>22/09/2014</b>            |                                                      |        |            |
|                                  | Nature : Transcription<br>Mnt total perçu : 194,79€ | Bureau Hypo. : Liège 2                                                          |                                                                                                    |                                                      |        |            |
|                                  | Date + 32/00/2014                                   | Référence                                                                       | Numéro : 08070                                                                                        |                                                      |        |            |

Lorsque la/les mention(s) est/sont revenue(s) de l'enregistrement ou des hypothèques, une attache trombone apparait dans le parapheurs eRegistration à côté du petit carré bleu "eD".

Si vous cliquer dessus, vous pouvez voir la/les mention(s) liées à l'acte et la/les consulter cliquant dessus.

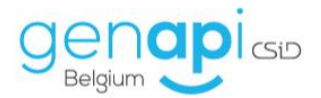

| - O Fo | rmalité | (s) accomplie(s) [491élément(s)]                                                                                |
|--------|---------|----------------------------------------------------------------------------------------------------|
|        | ed [    | 📄 Ouverture eDocuments Webpage Dialog                                                                           |
|        | eD U    | Ouverture aDocuments                                                                                            |
|        | eD U    |                                                                                                    |
|        | eD U    | Etape 1 > Sélection                                                                                             |
|        | eD U    | Sálastionna: Potosumant strachá à V                                                                             |
|        | eD U    | energian e a caracter a caracter a caracter a caracter a caracter a caracter a caracter a caracter a caracter a |
|        | eD U    | Mention d'enregistrement                                                                                        |
|        | eD      |                                                                                                    |
|        | eD      | A                                                                                                    |
|        | eD U    |                                                                                                    |
|        |         |                                                                                                    |
|        |         |                                                                                                    |
|        | eD U    |                                                                                                    |
|        | eD (    |                                                                                                    |
|        | eD (    |                                                                                                    |
|        | еD      |                                                                                                    |
|        | eD U    |                                                                                                    |
|        | eD U    |                                                                                                    |
|        | eD U    |                                                                                                    |
|        | eD U    |                                                                                                    |
|        | eD U    |                                                                                                    |
|        | eD U    |                                                                                                    |
|        | eD U    |                                                                                                    |
|        | eD (0   |                                                                                                    |
|        | eD 10   |                                                                                                    |
|        | eD [[   |                                                                                                    |
|        | eD U    | Etape 2 >                                                                                                    |
| <      |         |                                                                                                    |

Cette attache trombone apparait de la même façon dans les sous-dossiers inot, à côté du carré bleu "eD"

|      | 04/07/201 | Vente Bouqué à Beauvillain/Laranjeira |
|------|-----------|---------------------------------------|
| eD U |           | Vente Bouqué à Beauvillain/Laranjeira |

Si la/les mention(s) est/sont visible(s) sur le site de l'enotariat mais pas encore dans inot, vous pouvez forcer la synchronisation en effectuant un clic-doit sur l'intitulé de votre acte et en cliquant sur "Mise à jour".

| Production                  | Demande         | la période           | <ul> <li>Du</li> </ul>           | au au                     | Etat Ann                     | ulé, Echec de 🔹       | Clerc                                                                                                    | Clerc              |         |       |                                                 |                                                                                                    |                          |
|-----------------------------|-----------------|----------------------|----------------------------------|---------------------------|------------------------------|-----------------------|----------------------------------------------------------------------------------------------------|--------------------|---------|-------|-------------------------------------------------|----------------------------------------------------------------------------------------------------|--------------------------|
| Dossiers                    | GED             | Intitulé             |                                  |                           |                              | Signature             | N°Répert.                                                                                                    | Demande            | Notaire | Clerc | Référence Rech.                                 | Intitulé sous-dossier                                                                                                    | Règle(s) de validatio    |
| Sous-dossiers               |                 | nortail [1élément    | (e)]                             |                           |                              |                       |                                                                                                    |                    |         |       |                                                 |                                                                                                    |                          |
| Immeubles                   |                 | Citili Amathari.     | diam las links                   | a should be also and the  | a de la la company           | THE OWNER WHEN        | Lange and Lange                                                                                                    | TRANSIC COMPANY    | 1000    | 1000  | Child Installant - No.                          | Intelligit - Handlerse Billed                                                                                                    |                          |
| Contacts/Partenaires        | C Echar de      | Supprimer            |                                  |                           | and the second second second | 1000                  | - Hereiter                                                                                                    |                    | 1000    | -     | And a second second second                      | Contraction of the local data in the local data in the local data  |                          |
| Gérer les localités/bureaux |                 | Accès Portai         | who if you will be               | and in the later          | and the second second second | -                     | NOV NO.                                                                                                    | CALCULATION OF THE | 20      | 2.01  | Without a thread                                | Address Research Property of                                                                                                    | the sector sector day    |
| Gérer les profils           |                 |                      | And Proper lines.                | And and the second of     | A Designation of the local   | - In the second       | Contraction of the local distance of the local distance of the loc | 10.00              |         | 100   | the manual subscription.                        | BURNER IN DESCRIPTION OF THE R. P.                                                                                                    | the party stands on      |
| Gener les d'oksadeurs       |                 | Historique           | Baldes form                      |                           | Property of Long             | - Automation          | Provincian State                                                                                                    | 10000              | -0404   | 100   | Co. Harrison & Harrison                         | Print of Print of State, State,                                                                                                    |                          |
| Gestion                     | C En atten      | Mise à jour          | rmalite(s) (sele                 | ment(s)]                  |                              |                       |                                                                                                    |                    | and a   |       |                                                 |                                                                                                    |                          |
| Parapheur ASF               |                 | Valider parties      | and a property of                | Section, shows sectors    | CORPORATION AND A            | 1.0417-0404           |                                                                                                    | David Subs         | -       | ~     | THE OWNER OF THE R. P. LEWIS CO., LANSING MICH. | Construction of the local division of the local division of the lo |                          |
| Parapheur PEB               |                 | Dossier              | a manager, physical sec          | - The subbin to start     | they prove, may be           | Descarpage            | Toda or a                                                                                                    | County Sector      | -       | -     | Chemical Control in the                         | and a short of \$1,0 as                                                                                                    |                          |
| Mes alertes                 |                 | Constitute           | Long. Sunger                     | them income to hereing    | the rest of the state of the | - saysymmet           |                                                                                                    | and only some      |         | -84   | The fits distants is at                         | The discourse in \$100.00 f schafts-                                                                                                    |                          |
| Sous-dossiers à signer      |                 | Exheamor             | Print, Martin and                | Carto Martinas, do la fi  | P de planers fan             | - 18/19/20/8          | 10000000                                                                                                    | CONVERSE.          | 10.0    | 100   | PROVIDE THE SALE.                               | And the second second second                                                                                                    |                          |
| Historique des suppressions |                 | and a rate of the    | and in particular - pa           | CALL CONTRACTOR AND       | other with the second        | - Selevene            | 10000000                                                                                                    | NUMBER OF STREET   |         |       |                                                 | NE NEU LE DEBRIT - DE LEL.                                                                                                    |                          |
| Historique des connexions   | Refusé [1él     | ément(s)]            |                                  |                           |                              |                       |                                                                                                    |                    |         |       |                                                 |                                                                                                    |                          |
| Communication               |                 | The Manual III       | name (Spread, of                 | hole interior britantian  | five rited inclusi-          | Dy bar, Bella         | periods and                                                                                                    | the second state   | 1000    | 642   | We Barne Millionski                             | Rear I Marine Charles                                                                                                    |                          |
| E-Documents                 | G O Formalité(s | s) accomplie(s) [    | 491élément(s)]                   |                           |                              |                       |                                                                                                    |                    |         |       |                                                 |                                                                                                    |                          |
| Sites Favoris               | U 💀 🗆           | net relatively the   | almant is worked, sti            | A REAL PROPERTY.          | en an précipal an -          |                       | 10.05 210                                                                                                    | 37/88/2800         | 10.05   | 100   | receiption of the second                        | Ministria ministra i centilus                                                                                                    |                          |
| Mes SMS                     | 🗆 😦 🕖           | the building of this | entrie United at the             | armentari de précisio     | ik' en principal etc.        | pros. mpr             | Distantia and                                                                                                    | NVER NO.           | 368     | 100   | OC Shifting & Heartest                          | Inflat & Westole United                                                                                                    |                          |
| Mes notifications           |                 | Free, shinese B      | sector in the strends in         | Witness in Arriston I     | Deserved in Factor.          | panel min             | DOM: NO                                                                                                    | 30/84CBH           | 108     | 01    | Pers. vision and in sure.                       | . Healthough a Winnie should be                                                                                                    |                          |
| Formalités                  | 🗆 🐽 🛈           | president contr      | Number of a local state of the   | baind (spiny limitans"    |                              | parent, data          | all in the                                                                                                    | Syna: Set-         | 500     | 104   | discolary braditate.                            | Contractor in to the Tax                                                                                                    |                          |
| Actes                       | 🗆 🐽 🕖           | the second state     | quality that begins              | na na stransmit an pra    | repairs to managera.         | - 1008/0081           | 10.070.000                                                                                                    | 10,00,000          | 1000    | 100   | to patter a stappa -                            | Reflect A Marganetic Proc. Stat.                                                                                                    |                          |
| Hypothèques                 |                 | tota Manadala in     | Manyard, Mara 18                 | alor in A. Status         | Shows that me                | arried/man            | 25.55 210                                                                                                    | 27/2012000         | 10.05   | 100   | We remain a state                               | Monorale is Monoral, Hora-                                                                                                    |                          |
| Greffe                      | 🗆 🐽 🕕           | HAR OLD AND          | any talent - Insu                | renter Renters Advin      | 1111-1112-010-0              | prink, mps            | Distances.                                                                                                    | 3Vencess           | 81      | 105   | the life strature.                              | City submitting this are a line                                                                                                    |                          |
| Suivi des inscriptions      | 🗆 🐽 🛈           | IC Record Crist      | its in Hairwood, Care o          | monitored and CREEDER'S   | and the second second second | period. Single        | 2010/000                                                                                                    | 30/04/08/08        | 84      | 100   | Of Report Online 4                              | Recard Coldin is However, Fig.,                                                                                                    |                          |
|                             |                 | the postage of       | nepene brivalise i               | CONTRACT OF A PARTY       | Activated Report, No.        | TANK-IND              | 10.0404                                                                                                    | 2,24,304           | 1004    | 100   | Valueboe bross.                                 | Longer Jersons & Faille                                                                                                    | tion pin be tempte dan   |
|                             | - eo ()         | Density infinite in- | intraction in the                | off par last next he test |                              | August, man           | ARCH/ROLL                                                                                                    | 101003-000         | 1000    | 105   | Anterior and a sector                           | the restant part and next the loc-                                                                                                    |                          |
|                             | u 🚥 u           | transition of        | for said, and an                 | ÷.                        |                              | Long to a             | 25/5/118                                                                                                    | 14/10/2002         | 10      | 100   | surgitudes and fee-                             | 18. WINDO AND AND                                                                                                    |                          |
|                             | □ eo Ū          | tic facant Cast      | its is built l'anapai            | when exertance do not     | Linking we prove part.       | . Croscings           | Market Street                                                                                                    | 30/880889          | 1006    | 100   | Of Report Condition &                           | Annual Contin is Baily Cana                                                                                                    |                          |
|                             | □ eo Ū          | Density role in      | and shares and used.             | Part. Concernents         | Distance of                  | Creat-maps            | 0000-0-0-0-                                                                                                    | X/RECENT           | 104     | 104   | Overside tests, Vers.                           | Ferning an art Frei, d.,                                                                                                    |                          |
| 4C Tableau de bord          |                 | IC NO LABOR          | a -Par monthly de                | OT NOT THE OWNER.         | NOT THE OWNER AN ADDR        | . LINE THE            | HERE A                                                                                                    | 10/04/1005         | 84      | 100   | OCARS IS BUSINESS.                              | no biopic durantes.                                                                                                    |                          |
|                             |                 | the second           | CONTRACTOR OF STREET, ST. OF ST. | INCOME.                   | e tetote, paul a.            | a state of the second | 10.07010                                                                                                    | 10/10/01000        | 100     | 1000  | THE OWNERS AND                                  | Repaire to Minate Av Benard                                                                                                    |                          |
| Expéditionnaire             | D 0             | market picked        | manual insta                     |                           |                              | a given, income       | 10000                                                                                                    | Administration     | 1000    | 100   | manier printed was-                             | NAMES OF BRIDE                                                                                                    |                          |
| Menu & Editions             | <               |                      |                                  |                           |                              |                       |                                                                                                    |                    |         |       |                                                 |                                                                                                    | >                        |
|                             |                 |                      |                                  |                           |                              |                       |                                                                                                    |                    |         |       |                                                 |                                                                                                    | 500 résultat(s) trouvé(s |
| Accès à Word                | Rafraichir élén | nent(s) sélection    | mê(s) Traiter V                  | riser (Archivage) Imp     | primer les certificat        | s Imprime             | r les étiquettes                                                                                                    | Imprimante d       | lymo    |       |                                                 |                                                                                                    |                          |

De plus, vous pouvez imprimer en quelques clics les mentions de façon groupée, contrairement au site de l'enotariat.

Pour cela, cochez les actes pour lesquels vous voulez imprimer les mentions puis cliquez sur "Imprimer les certificats".

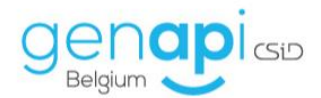

| Envoy      | yé au p  | portail [1élément(s)]                                                                                  |                             |                                                                                                    |                                                                                                    |         |     |                                                                                                    |
|------------|----------|----------------------------------------------------------------------------------------------------|-----------------------------|----------------------------------------------------------------------------------------------------|----------------------------------------------------------------------------------------------------|---------|-----|----------------------------------------------------------------------------------------------------|
| eD/        | 1        | 104 August - Huchon Algen Skyth aguroon-datara are: 58-57                                              | <ul> <li>average</li> </ul> | personal designation of the second second se | 10.41908.00                                                                                                    | 000     | 100 | CHI magai - mut                                                                                                    |
| 🖃 🔿 Echec  | ₂ de l'e | nvoi [2élément(s)]                                                                                     |                             |                                                                                                    |                                                                                                    |         |     |                                                                                                    |
| eD/        | 1        | the fulfile is tigenite many, the menancies ensure any initial or r-                                   | - sylasjana                 | and shares                                                                                                    | my manual second                                                                                               | 100     | 100 | in mile inipat- which typelements is named to be                                                                                                    |
| eD         | 1        | - SC Influent Insulter Trans. Also reprint in Ministrial or printput of 1537                           | / (CH10)/2008               | Service -                                                                                                    | WEIGHT                                                                                                    | 0.04    | 636 | Of Shifter Education Softward Studies Team, etc                                                                                                    |
| 🖃 🔿 En atl | tente d  | Je réception de formalité(s) [5élément(s)]                                                             |                             |                                                                                                    |                                                                                                    |         |     |                                                                                                    |
| eD         | U        | we obtain that as it is for where, they make it that to be                                             | - 10/10/2010                | 1000                                                                                                    | 20,000,000                                                                                                    | 100     | -54 | the Monthe Halts Historic Haltan I callers                                                                                                    |
| eD.        | U        | Conter Debug J Miller, 42079 April March Machine Bales, Rat F                                          | / (8/072629)                | 20242084                                                                                                    | 28/02/2429                                                                                                    | 100     | 100 | Contact Stations (2011). Verhampid States, 2020-971                                                                                                    |
| eD         | U        | We be former initial langest, due ratios is brought, its distribution                                  |                             | 3100004                                                                                                    | 2840/9404                                                                                                    | 1.00    | AC. | the Territory and R., Territory at Bails Campion.                                                                                                    |
| eD         | U        | Devotes some bondar-starter aux carls bondar, at it M-be purpose for                                   | A DECEMBER                  | provinces.                                                                                                    | D-ROY DRUG                                                                                                    | 100     | 100 | Souder men bart. Switz-Rominan coll-Su-                                                                                                    |
| eD         | U        | strategiest - the filteric distance is the spectra distance of a strategiest distance of a strategiest |                             | 1000                                                                                                    | 10,000,000,0                                                                                                   |         |     | the fille of the last - the same                                                                                                    |
| 🖃 🔿 Refus  | é [1élé  | ement(s)]                                                                                              |                             |                                                                                                    |                                                                                                    |         |     |                                                                                                    |
| eD         | U        | The Newson's Hereiche Chatrand, ollow mattere is Nordhen, Aus -Robel Madred                            |                             | MORE DRIVE                                                                                                    | 3/10/00                                                                                                    | 0.04    | 100 | Via Henry Milestol Haven Editoriale Distance                                                                                                    |
| 🖃 🔿 Form   | alité(s  | accomplie(s) [491élément(s)]                                                                           |                             |                                                                                                    |                                                                                                    |         |     |                                                                                                    |
| ✓ eD       | U        | Mit Reside Dahard Edding, das verdast de 240.000 en pincipal et                                        |                             | DOM: NO                                                                                                    | 30/140109                                                                                                    | 0.00    | 100 | Milliamide Dates Reside Dates i Idella                                                                                                    |
| ✓ eD       | U        | DOMESTIC PRODUCTS AND A STORE CONTRACTS                                                                | - Services                  | 10.0410-0                                                                                                    | Selection.                                                                                                    | 000     | 100 | or tarba lowers                                                                                                    |
| ✓ eD       | U        | The concentration and with the second state of the second states                                       | ALC: NOT THE OWNER.         | and your second                                                                                                    | any happened                                                                                                   | 100.00  | 100 | The second second second second second                                                                                                    |
| ✓ eD       | U        | (ever mile)) consciousling its is rest. "Namic mile, Namica"                                           | egine, income               | anay'na                                                                                                    | w/milene                                                                                                    | 10.00   | 100 | (we with) consideration to be reading to be reading to be a set of the set of the set of |
| ✓ eD       | U        | - SCAME interpret, documentari de CUDIO es prospal el UDIO y                                           | A. (2006/2008)              | Distances.                                                                                                    | 3048088                                                                                                    | 10.00   | 100 | Colletter Edingue Beller & Degreed d'un ter                                                                                                    |
| ✓ eD       | U        | Ye Havistic & Depart. Commission & U.S. Source Aphron. Alard 17                                        | A 1246-000                  | 2014/010                                                                                                    | 39440449                                                                                                    | 0.00    | 100 | Via Noriside d Dis Rodalds & Degard, down                                                                                                    |
| ✓ eD       | U        | No CC Crahap name - Rocepton modes: 461-02 because sector                                              | / Devices Tables            | ALC: NOTE: NOTE: N | Sector Sector                                                                                                  | 201     | 100 | His DC Crefog DC Crefog was - In-                                                                                                    |
| eD         | U        | the theorem would be a second, they may have be appropriate or proceeding of the                       | and the second second       | and your second                                                                                                    | any high last                                                                                                  | 100     | 100 | the theory of the second state is second, the                                                                                                    |
| eD         | U        | we can be a server of the first memory of the states and inform, to                                    | - Indexident                | ana dan series dan series dan s                                                                                                    | Add to Server                                                                                                  | 10.00   | 100 | "We taking a second and performance is writed over partic surger for                                                                                                    |
| eD.        | U        | Amountained association for family parties and the family                                              | Contract Station            | 2020/097                                                                                                    | 2048088                                                                                                    | 0.00    | 100 | Representational mana In the while per inspect to it                                                                                                    |
| eD         | U        | Constitution (M, To Calib Induced)                                                                     | 1000                        | 0004048                                                                                                    | 204 10 10                                                                                                    | 10      | 0.0 | Condition (R. Tr., 18, 79-100 Mixed)                                                                                                    |
| eD.        | U        | - SCAuser Cruits Line Tanget, An Andre St. & Director or proper                                        | A., 1996, 1996              | NUMBER OF                                                                                                    | System Sector                                                                                                  | 10.00   | 100 | or movements a second crades a tion frame.                                                                                                    |
| eD         | U        | because out recorded as not help, they are a related                                                   | A CONTRACTOR OF             | and your                                                                                                    | ACCORDING.                                                                                                    | 100.000 | 100 | Installed Soft Yest- Installant an Int Toyl, A-                                                                                                    |
| eD.        | U        | , we detail topolo, the constant is the result of principal of the rest $\omega$                       | As administration           | ana dana s                                                                                                    | Address of the                                                                                                 | -02     | 100 | strate integrate, the star integrate, that the start -                                                                                                    |
| eD         | U        | Anno chianadilanza lingua 3 Minite in Natala Vanite States, por a                                      | Ce bouton perme             | ,t )                                                                                                    | the second second second second second second second second second second second second second second second s |         | -54 | was, chinesellines Report i Praite de Nordes                                                                                                    |
| eD         | U        | Revisit plaint Planars & Reven                                                                         | d'imprimer tous ler         | 5                                                                                                    | 1000/0000                                                                                                    | 104     | 100 | Nambri photodinie Hierosca 3 Nama                                                                                                    |
| <          | <u> </u> |                                                                                                    | éléments                    |                                                                                                    |                                                                                                    |         |     | >                                                                                                    |
| -          |          |                                                                                                    | sélectionnés.               |                                                                                                    |                                                                                                    |         |     | 500 résultat(s) trouvé(                                                                                                    |
| Rafraichir | élém     | ient(s) sélectionné(s) Traiter Viser (Archivage) Imprimer les certif                                   | cats Imprime                | ar les étiquettes                                                                                                    | 🖉 🔲 Imprimant                                                                                                  | ce dymo |     |                                                                                                    |

#### H. Gestion du répertoire

Inot vous offre la possibilité de générer autant de fois que vous le désirez et de façon automatique le répertoire de l'étude.

Pour cela, sur l'écran accueil d'inot, cliquez en bas à gauche sur "Menu et éditions".

| Agenda Recherche Imprimer Nouveau | Actions                   | BCE Cadastre      | not Mage not Chrono  | Paramètres<br>Divers | Queter<br>Permer |            |        | C              | Ranne dinternet Proxi<br>Actuelement, i y a ury<br>Is feront ce qui est né<br>possible, mais ça ne se | e panne générale sur le r<br>cessaire pour resoudre c<br>ra probablement pas ava<br>Actualités | éseau.<br>et échec le plus tôt<br>ant 16h. | • × 110% (  | Dise 5 jour Plot |
|-----------------------------------|---------------------------|-------------------|----------------------|----------------------|------------------|------------|--------|----------------|----------------------------------------------------------------------------------------------------|------------------------------------------------------------------------------------------------|--------------------------------------------|-------------|------------------|
| Accueil                           |                           |                   |                      |                      |                  |            |        |                |                                                                                                    |                                                                                                |                                            |             |                  |
| Volet d'actions                   | Rechercher                | Nom des parties e | t/ou nature ou con   | plément au n° de     | dossier ou nª a  | rchiv OK   |        |                |                                                                                                    | Recherche                                                                                      | avancêe 😮                                  | RAZ         | Outils 📚         |
| Production                        | Ouverts sur               | la période        | • Du 23/03/2020      | au 27/03/20          | 20 Notai         | res 🔹      | Clercs | - Etat Veuille | ez choisir 👻 Cl                                                                                       | ercs secondaire •                                                                              | -                                          |             |                  |
| Dossiers                          | Nom                       |                   |                      | Complément           | Créé le          | Prévu le   | Not.   | Clerc          | Secrét.                                                                                               | Etat                                                                                           | Numéro                                     | Nº classe   | Clôture          |
| Sous-dossiers<br>Clients          | A Des filtres de re       | cherche sont acti | s et modifient l'aff | ichage de vos de     | onnées.          |            |        |                |                                                                                                    |                                                                                                |                                            |             |                  |
| Immeubles                         | VENTE Laranteira          | -Torres à Dethier |                      |                      | 23/03/2020       | 23/07/2020 | JM     | FD             |                                                                                                    | En cours                                                                                       | 2020/00016                                 |             |                  |
| Contacts/Partenaires              | -                         |                   |                      |                      |                  |            |        |                |                                                                                                    |                                                                                                |                                            |             |                  |
| Gérer les profils                 |                           |                   |                      |                      |                  |            |        |                |                                                                                                    |                                                                                                |                                            |             |                  |
| Gérer les utilisateurs            |                           |                   |                      |                      |                  |            |        |                |                                                                                                    |                                                                                                |                                            |             |                  |
| ₽ Gestion                         |                           |                   |                      |                      |                  |            |        |                |                                                                                                    |                                                                                                |                                            |             |                  |
| Parapheur ASF                     |                           |                   |                      |                      |                  |            |        |                |                                                                                                    |                                                                                                |                                            |             |                  |
| Parapheur eRegistration           |                           |                   |                      |                      |                  |            |        |                |                                                                                                    |                                                                                                |                                            |             |                  |
| Mes alertes                       |                           |                   |                      |                      |                  |            |        |                |                                                                                                    |                                                                                                |                                            |             |                  |
| Sous-dossiers à signer            |                           |                   |                      |                      |                  |            |        |                |                                                                                                    |                                                                                                |                                            |             |                  |
| Historique des suppressions       |                           |                   |                      |                      |                  |            |        |                |                                                                                                    |                                                                                                |                                            |             |                  |
| Historique des connexions         |                           |                   |                      |                      |                  |            |        |                |                                                                                                    |                                                                                                |                                            |             |                  |
| └ Communication                   |                           |                   |                      |                      |                  |            |        |                |                                                                                                    |                                                                                                |                                            |             |                  |
| E-Documents (2)                   |                           |                   |                      |                      |                  |            |        |                |                                                                                                    |                                                                                                |                                            |             |                  |
| Appels téléphoniques              |                           |                   |                      |                      |                  |            |        |                |                                                                                                    |                                                                                                |                                            |             |                  |
| Mes SMS                           |                           |                   |                      |                      |                  |            |        |                |                                                                                                    |                                                                                                |                                            |             |                  |
| Mes notifications                 |                           |                   |                      |                      |                  |            |        |                |                                                                                                    |                                                                                                |                                            |             |                  |
| ₽ Formalités                      |                           |                   |                      |                      |                  |            |        |                |                                                                                                    |                                                                                                |                                            |             |                  |
| Actes                             |                           |                   |                      |                      |                  |            |        |                |                                                                                                    |                                                                                                |                                            |             |                  |
| Hypothèques                       |                           |                   |                      |                      |                  |            |        |                |                                                                                                    |                                                                                                |                                            |             |                  |
| Enregistrement                    |                           |                   |                      |                      |                  |            |        |                |                                                                                                    |                                                                                                |                                            |             |                  |
| Greffe                            |                           |                   |                      |                      |                  |            |        |                |                                                                                                    |                                                                                                |                                            |             |                  |
| Suivi des inscriptions            |                           |                   |                      |                      |                  |            |        |                |                                                                                                    |                                                                                                |                                            |             |                  |
| 띂 Tableau de bord                 |                           |                   |                      |                      |                  |            |        |                |                                                                                                    |                                                                                                |                                            |             |                  |
| Expéditionnaire                   |                           |                   |                      |                      |                  |            |        |                |                                                                                                    |                                                                                                |                                            |             |                  |
| Menu & Editions                   |                           |                   |                      |                      |                  |            |        |                |                                                                                                    |                                                                                                |                                            |             | 0/0              |
| W Accès à Word                    | <pre> PAGE(S) 1/1  </pre> | < 1 > »           |                      |                      |                  |            |        |                |                                                                                                    |                                                                                                |                                            | 1 résultat( | s) trouvé(s)     |

Sur l'écran suivant, cliquez sur "Répertoire" dans la rubrique "Répertoire".

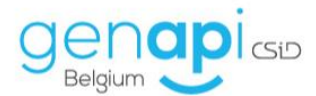

|               | 20 Not 2.7.0.0 - Admin - Admin |     |         |          |            |                   |                |                                                                                                    |               |            |                |           |                                                                                                    |                             |                             |
|---------------|--------------------------------|-----|---------|----------|------------|-------------------|----------------|----------------------------------------------------------------------------------------------------|---------------|------------|----------------|-----------|----------------------------------------------------------------------------------------------------|-----------------------------|-----------------------------|
| Recherche 1   | mprimer Nouveau RN             | elD | BCE     | Cadastre | inot Magic | ch<br>inst Chrono | Paramètres     | Reference of the second second | Fermer        |            |                | 0         | Parme d'internet Proximus<br>Actuellement, il y a une parme générale sur le ré<br>lis feront ce qui est nécessaire pour resoudre co<br>possible, mais ça ne sera probabilement pas avan | resu.<br>Léchec le pius tôt | titots ⊖<br>∯ Aucure mise à |
| lenu et Editi | nos X                          |     |         |          |            |                   |                |                                                                                                    |               |            |                |           |                                                                                                    |                             |                             |
|               |                                |     |         |          |            |                   |                |                                                                                                    |               |            |                |           |                                                                                                    |                             |                             |
|               |                                |     |         |          |            |                   |                |                                                                                                    |               |            |                |           |                                                                                                    |                             |                             |
| 1             | Client                         |     | Statist | iques    |            | For               | malités        |                                                                                                    | Dossiers      |            | Répertoire     |           | Registre                                                                                                    | Utilisater                  | urs                         |
|               | Clients par date               |     | Actes p | ar clerc |            | Acte              | es signés      |                                                                                                    | Dossiers mult | i-critères | Répertoire     |           | Formalités                                                                                                    | Code barr                   | e                           |
|               |                                |     | Actes s | ignés    |            | Acte              | es déposés     |                                                                                                    | Etiquettes    |            | Historique des | s édition | s                                                                                                    |                             |                             |
| -             |                                |     |         |          |            | Acte              | es non rentrés |                                                                                                    |               |            |                |           |                                                                                                    |                             |                             |
|               | ,                              |     |         |          |            | Acte              | es à déposer   |                                                                                                    |               |            |                |           |                                                                                                    |                             |                             |
|               |                                |     |         |          |            | Acte              | es refusés     |                                                                                                    |               |            |                |           |                                                                                                    |                             |                             |
|               |                                |     |         |          |            | Droit             | s sur écriture |                                                                                                    |               |            |                |           |                                                                                                    |                             |                             |
|               |                                |     |         |          |            | Etiq              | uette acte     |                                                                                                    |               |            |                |           |                                                                                                    |                             |                             |
|               |                                |     |         |          |            | Etig              | uette dépôt    |                                                                                                    |               |            |                |           |                                                                                                    |                             |                             |

Définissez la période pour laquelle vous voulez éditer le répertoire puis cliquez sur "Aperçu".

| Répertoire > Répertoire                                                                   |                             |  |  |  |  |  |  |  |  |  |  |
|-------------------------------------------------------------------------------------------|-----------------------------|--|--|--|--|--|--|--|--|--|--|
| Demière période éditée                                                                    |                             |  |  |  |  |  |  |  |  |  |  |
| Aucun répertoire officiel n'a été trouvé dans l'historique des éditions du<br>répertoire. |                             |  |  |  |  |  |  |  |  |  |  |
| Période d'édition                                                                         |                             |  |  |  |  |  |  |  |  |  |  |
| la période 🔹                                                                              | Du 10/03/2020 au 27/03/2020 |  |  |  |  |  |  |  |  |  |  |

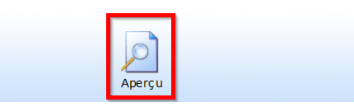

Sur ce premier écran de contrôle, vous avez une "vérification de la période sélectionnée". Inot vous indique si tous les numéros de répertoires se suivent (dans le cas contraire, il vous indique quels numéros ne se suivent pas) et vous indique si le répertoire peut être édité ou pas.

Vous avez également la possibilité d'inclure un acte signé sur une période antérieure et qui n'aurait pas été inclus dans l'édition d'un répertoire précédant en cochant la case de la rubrique "Inclusion acte(s) omis".

Cliquez sur le "V" vert pour accéder à l'écran suivant.

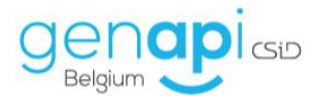

| Assistant d'é                 | dition du répertoire brouillon                                                        |
|-------------------------------|---------------------------------------------------------------------------------------|
| Etape 1                       | Etape 1 > Préparation de l'édition                                                    |
| Etape 1<br>Etape 2<br>Etape 3 | Etape 1 > Préparation de l'édition         1. Vérification de la période sélectionnée |
|                               |                                                                                       |
|                               |                                                                                       |
|                               |                                                                                       |
|                               | Etape 2 >                                                                             |
|                               | ×                                                                                     |

Sur cet écran, vous avez un dernier récapitulatif et contrôle du répertoire que vous vous apprêtez à éditer. Inot vérifie si vous avez bien généré le descriptif pour chaque acte de la période sélectionnée. Si ce n'est pas le cas, il vous montre pour quel(s) acte(s) ce descriptif est manquant et il faut aller le générer dans le(s) dossier(s) correspondant(s).

Vous avez un récapitulatif du nombre d'acte(s), d'éventuel(s) acte(s) bis et des montants des droits d'enregistrement.

Si tous les voyants sont au vert, vous pouvez cliquer sur le "V" vert afin d'éditer le répertoire dans le format que vous avez choisi.

| Assistant d'é | édition du répertoire brouillon                                   |                             |                                                                                                    |  |  |  |  |  |  |  |  |  |
|---------------|-------------------------------------------------------------------|-----------------------------|----------------------------------------------------------------------------------------------------|--|--|--|--|--|--|--|--|--|
| 🖌 Etape 1     | Etape 2 > Validation des actes                                    |                             |                                                                                                    |  |  |  |  |  |  |  |  |  |
| Etape 2       | 1. Vérification de la génération du sous produit répe             | rtoire sur chacun des actes |                                                                                                    |  |  |  |  |  |  |  |  |  |
| Etape 3       | 📀 Tous les actes de la période selectionnée ont un réperto        | ire généré. (Succès)        |                                                                                                    |  |  |  |  |  |  |  |  |  |
|               | 2. Vérification de l'apposition du visa sur chacun des            | actes                       |                                                                                                    |  |  |  |  |  |  |  |  |  |
|               | Tous les actes de la période selectionnée ont été visés.          | (Succès)                    |                                                                                                    |  |  |  |  |  |  |  |  |  |
|               | 3. Vérification de la numérotation des n° de répertoir            | re                          |                                                                                                    |  |  |  |  |  |  |  |  |  |
|               | 🐼 Tous les n° de répertoire se suivent correctement. (Suc         | cès)                        |                                                                                                    |  |  |  |  |  |  |  |  |  |
|               | 4. Ordre d'affichage des actes bis si présent au réper            | rtoire                      |                                                                                                    |  |  |  |  |  |  |  |  |  |
|               | ○ en début ○ en fin ④ intercalés avec les autres                  |                             |                                                                                                    |  |  |  |  |  |  |  |  |  |
|               | S. Préparation de l'édition terminée                              |                             |                                                                                                    |  |  |  |  |  |  |  |  |  |
|               | 1 actes sont prêts pour l'édition. (Succès)                       |                             |                                                                                                    |  |  |  |  |  |  |  |  |  |
|               | Première page : -1<br>Nombre de minutes : 1<br>Nombre d'actes : 1 |                             | Nombre d'actes bis : 0<br>Nombre d'actes avec 0 euro de droit d'enregistrement : 0<br>Total Droits Enregistrement : 50.00<br>Total Droits Enregistrement : 550.00<br>Total Droits Enregistrement : 550.00 |  |  |  |  |  |  |  |  |  |
|               | 6. Format du document                                             |                             |                                                                                                    |  |  |  |  |  |  |  |  |  |
|               |                                                                   |                             |                                                                                                    |  |  |  |  |  |  |  |  |  |
|               |                                                                   |                             |                                                                                                    |  |  |  |  |  |  |  |  |  |
|               |                                                                   |                             |                                                                                                    |  |  |  |  |  |  |  |  |  |
|               |                                                                   |                             |                                                                                                    |  |  |  |  |  |  |  |  |  |
|               |                                                                   |                             |                                                                                                    |  |  |  |  |  |  |  |  |  |
|               | Etape 3 >                                                         |                             |                                                                                                    |  |  |  |  |  |  |  |  |  |
|               | × <                                                               |                             |                                                                                                    |  |  |  |  |  |  |  |  |  |

Voici le répertoire avec insertion automatique des montants et informations de l'enregistrement.

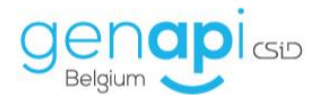

Edité au format Word ou Excel, ce répertoire est modifiable, à votre guise mais les modifications apportées ici ne seront pas reprises dans les différents dossiers.

Il est donc plus prudent d'aller compléter/modifier les informations là où elles ont été encodées sinon à la prochaine édition du répertoire, vous devrez réitérer ces modifications.

|                                                                                                    |                                                                                                    | Repertoire03-27-20_030331523114.Docx [Mode de compat                                                                                                    | ibilité] - Word                                    |                                                                        |                                                     |                     |                                  |                                    |                                                   |
|----------------------------------------------------------------------------------------------------|----------------------------------------------------------------------------------------------------|----------------------------------------------------------------------------------------------------|----------------------------------------------------|------------------------------------------------------------------------|-----------------------------------------------------|---------------------|----------------------------------|------------------------------------|---------------------------------------------------|
| Fichier Accueil Insertion Création Disposition Références Publipost                                                                                                    | istage Révision Affichage SU                                                                                                    | CCESSION NUMEROTATION CSID-GENAPI 🖓 Dite                                                                                                    |                                                    |                                                                        |                                                     |                     |                                  | François DETH                      | ER & Partager                                     |
| Color         Anial         9         A' A'         Aa +         ♦           Color         Reproduire la mise en forme         6         I         § + eke xi, xi'         Aa +         ♦         1           Personagens         G         Palece         Palece         G         Color         Palece         G | E + E + <sup>1</sup> E + E = E   2↓   1<br>= = =   2 +   2 + E +<br>Paragraphe G                                                             | AaBbCcI AaBbCc AaBbCc AaBbC<br>1 Normal 1 Sans int Titre 1 Titre 2 Titre 3                                                                                                    | Titre 4 T                                          | BbCcI AaB AaBbCc<br>Titre 5 Titre Sous-titr<br>Style                   | e Emphase /                                         | AaBbCcL AaB         | <i>bCcI</i> AaBbC<br>ase i Élevé | cl AaBbCcL →<br>Citation →<br>G Mo | hercher *<br>nplacer<br>sctionner*<br>ification ^ |
|                                                                                                    | 3 4 5                                                                                                    | Répertoire-Notaire-Genapi-Belgi                                                                                                    | ım- <u>CSiD</u> ¶                                  | . 13 14 15 .                                                           | 1 - 16 - 1 - 1                                      | 7 · i · 18 - 2      | y - 19 - x                       |                                    |                                                   |
|                                                                                                    |                                                                                                    | Répertoire¤                                                                                                    |                                                    | Enregi                                                                 | Enregistrement×                                     |                     |                                  |                                    |                                                   |
| Répertoire¤ si                                                                                                    | Date•<br>ignature¤ Typ                                                                                                    | pe-et-description-des-actes¤                                                                                                    | Droit.<br>d'écriture¤                              | Date ↔<br>Bureau ↔<br>Référence¤                                       | Acten                                               | Annexe <sup>n</sup> | ¤                                |                                    |                                                   |
| "¶"10/                                                                                                    | )/03/2020¤<br>Vente-de-gré-à-gr<br>TORRES-(NN-90,<br>Andenne-(Lande<br>89,07.19-387.88<br>bien(s)-suivant(s<br><u>Gérardrie</u> ,-9-pou<br>× | pré-par-Madame-Amélie-LARANJEIRA-<br>.08.30-356.11), domiciliée-à-5300-<br>nne), à Monsieur-François-DETHIER (NN-<br>8), domicilià-5380- <u>Farnelmont</u> , du/des<br>s) :-un-appartement-sis-à-LIÉGE, Rue-<br>nr-le-prix-de-€-200900,00-euros¶ | °¶<br>50,00×                                       | ∞¶<br>26/03/2020¶<br>BUR.ENR.DIV.LIEG<br>E1¶<br>(XXX)-<br>XXX/XXX/XXX≍ | °¶<br>5000,00×                                      | ୁ<br>250,00¤        | a                                |                                    |                                                   |
| ¶<br>Total- <u>Minutez</u><br>z                                                                                                    | -19                                                                                                    | Total-droits- <u>d'ecriture</u> ::-¶<br>Total-droits- <u>d'enregistren</u><br>Total-droits- <u>d'enregistren</u><br>Nombre- <u>d'actes</u> -avec-0-eu                                                                                            | ent-sans-ann<br>ent-:•¶<br>ro-de-droit- <u>d</u> ' | exes::*¶<br>enregistrement-:=                                          | ¶<br>50,00¶<br>5000,00¶<br>1<br>5250,00¶<br>1<br>0¤ |                     | ¤                                |                                    |                                                   |